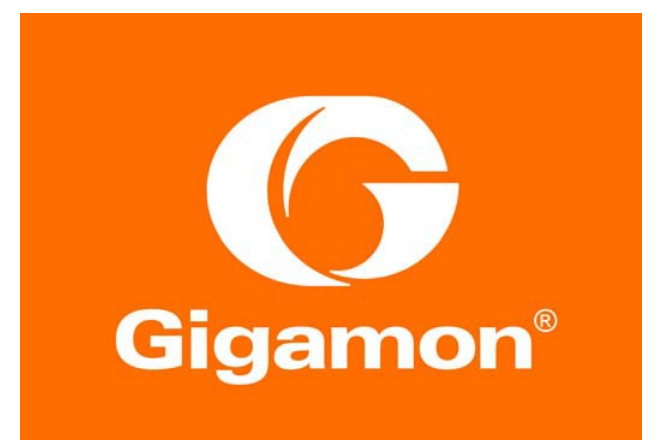

Deployment Guide: Flexible Inline Arrangements GigaVUE-OS 5.3

#### COPYRIGHT

Copyright © 2018 Gigamon. All Rights Reserved. No part of this publication may be reproduced, transmitted, transcribed, stored in a retrieval system, or translated into any language in any form or by any means without Gigamon's written permission.

#### TRADEMARK ATTRIBUTIONS

Copyright © 2018 Gigamon. All rights reserved. Gigamon and the Gigamon logo are trademarks of Gigamon in the United States and/or other countries. Gigamon trademarks can be found at www.gigamon.com/legal- trademarks. All other trademarks are the trademarks of their respective owners.

Document Revision - 06/05/2018

# Table of Contents

| OVERVIEW4                                                                      |
|--------------------------------------------------------------------------------|
| Flexible Inline Solution Highlights 4                                          |
| DEPLOYMENT CHECKLIST                                                           |
| Pre-deployment checklist                                                       |
| Deployment checklist                                                           |
| Post-deployment checklist                                                      |
| Unsupported 6                                                                  |
| USE CASES7                                                                     |
| Selectively guiding and load balancing traffic flows to inline tools           |
| Selectively decrypting inline SSL traffic and guiding traffic to inline tools  |
| Deploying external inline SSL interception and guiding traffic to inline tools |
| CONFIGURATION TASKS                                                            |
| Configuring Ports                                                              |
| Using Flexible Inline Flow Configuration Workflow                              |
| Using Inline SSL Configuration Workflow                                        |
| Using Inline SSL Map Workflow                                                  |
| Updating Inline Network Settings                                               |
| VERIFICATION TASKS                                                             |
| Verifying Port Status                                                          |
| Verifying Inline Network Status                                                |
| Verifying Map Status                                                           |
| Verifying Port Statistics                                                      |
| Verifying Map Statistics                                                       |
| Verifying GigaSMART Group Statistics                                           |
| Verifying GigaSMART Operation Statistics                                       |
| Verifying InlineSSL Session Statistics                                         |

# **Overview**

Flexible Inline framework guides various inline traffic flows in an inline network or among different inline networks through a user-defined sequence of inline tools and/or inline tool groups. It overcomes the limitation with classic inline wherein a sequence of inline tools / inline tool groups used for inspecting traffic on a given inline network / inline network group cannot be reused for inspecting traffic on another inline network / inline network group.

Traffic matching a flexible inline flow map is tagged with a unique VLAN ID as opposed to the classic inline flow map that tags traffic based on the member port receiving traffic in an inline network group. This key differentiator allows users to pick and choose traffic from various inline networks using flow maps and guide them through a sequence of tools that are of interest. Each inline flow map can be configured to guide traffic to arbitrary sequence of tools and the tools can be shared among multiple flow maps. The GigaVUE-OS lets user to either automatically or manually assign VLAN ID to a flexible inline flow map.

Inline network group and inline tool serial are not applicable for the Flexible Inline Arrangements. Multiple flexible inline flow maps associated with inline networks achieve the inline network group functionality. Inline tool serial is not needed as the flexible inline arrangements allow for the same configuration without the inline serial construct.

# Flexible Inline Solution Highlights

- Flexible inline flow map assigns a unique VLAN ID for the matching traffic.
- Flexible inline flow map guides traffic through arbitrary sequence of inline tools and inline tool groups.
- Unlike the classic inline flow maps, flexible inline flow maps do not require a separate map for guiding traffic to out-of-band tools.
- Flexible inline flow maps are of two types, by rule and collector. Unlike the classic inline flow maps, there is no passall map. The collector map acts as a passall map in the absence of a rule based map.
- Flexible inline flow maps enable traffic in each direction to be bypassed or inspected by identical or different set of inline tools in the same or reverse order.

# **Deployment Checklist**

Before deploying the Flexible Inline arrangements, it is strongly recommended

- To familiarize the feature by reviewing the latest Flexible Inline Arrangements Guide.
- To review Giga VUE-OS Release Notes for any known issues that may impact your use case.
- To review the following checklist

### Pre-deployment checklist

- Gigamon device must be upgraded to GigaVUE-OS 5.3 or later.
- GigaVUE-FM supports workflow based configuration to ease deploying Flexible Inline Arrangements. Install or upgrade GigaVUE-FM to 5.3 or later.
- Analyze traffic flow by capturing pcaps with existing setup to identify the required flow maps and the associated packet attributes for filtering in appropriate traffic.
- When the network traffic is VLAN tagged, ensure the inline tools support Q-in-Q tagged frames with outer and inner TPIDs carrying 0x8100.
- Prioritize and deploy Flexible Inline Solution in phases for each traffic flow by interleaving a pre-defined monitoring period before proceeding with the next phase.
- It is recommended to deploy inline solution in fail open mode (i.e. for the network connectivity to remain up in case of Gigamon device failures) using protected inline network links.
- For optimal use of the internal resources, we recommended you have minimal flexible inline flow maps.
- Addition or deletion of inline-tools / inline-tool-groups in a tool sequence is supported.
- Verify that email notifications are configured for at least the following events. Refer to Notifications section in GigaVUE-FM Users Guide.

| systemreset:           | System Reset                                      |
|------------------------|---------------------------------------------------|
| modulechange:          | Module Change                                     |
| linkspeedstatuschange: | Link Status or Speed Change                       |
| watchdogreset:         | Watchdog Reset                                    |
| processcrash:          | A process in the system has crashed               |
| processexit:           | A process in the system unexpectedly exited       |
| livenessfailure:       | A process in the system was detected as hung      |
| cpuutilhigh:           | CPU utilization has risen too high                |
| cpuutilok:             | CPU utilization has fallen back to normal levels  |
| memusagehigh:          | Memory usage has risen too high                   |
| memusageok:            | Memory usage has fallen back to acceptable levels |
| interfaceup:           | An interface's link state has changed to up       |
| interfacedown:         | An interface's link state has changed to down     |
| switchcputemp:         | Switch CPU temperature notification               |
| cputemp:               | CPU temperature notification                      |

• As a best practice, take backup of the existing configuration to make sure that the configuration can be restored in case any untoward issues were to be encountered while deploying the solution.

# Deployment checklist

- At the outset, protected inline network(s) must have Physical Bypass enabled. After deploying the
  Flexible Inline Solution, it is strongly recommended to set the Traffic Path to bypass (i.e. logical bypass)
  and to disable the Physical Bypass of inline network(s) to make sure that the map rules are configured
  appropriately; the Traffic Path can be set to to-inline-tool thereafter.
- When a network port is shared among different maps, traffic is redirected based on the order in which the maps are configured or prioritized. As a rule of thumb, it is recommended to configure maps with more specific rules first before configuring maps with less specific or generic rules.
- Review priority of the configured flow maps while updating the rule sets or while creating new maps and adjust them as required.
- Shared mode must be enabled for inline tool(s) to be used in flexible inline flow maps.
- Inline tools must be configured in transparent mode to seamlessly work with Flexible Inline Solution.

**Note:** Heartbeat should be enabled for inline tools to trigger failover actions. If an inline tool is deployed in a non-transparent mode, the heartbeat messages would not be received. Hence, the inline tool will be deemed as operationally down.

- Make sure that inline network and inline tool links do not report any link errors or discards.
- Plan to have a laptop connected to a tool port on the Gigamon device. If inline network traffic must be analyzed, inline network out-of-band map can be configured with the tool port as the destination.

### Post-deployment checklist

- As a best practice, take backup of the configuration after the deployment for reference.
- If inline tools' sequence or if map rules must be modified, it is strongly recommended to enable Physical Bypass on protected inline network(s) before proceeding, and to enable the Physical Bypass after modifying the config.
- Monitor for a pre-defined period before proceeding with the next batch of deployment.

### Unsupported

- Editing the tools in an inline tool group is restricted in GigaVUE-OS 5.3.
- Flexible inline flow maps cannot use Inline tool / inline-tool-group that are already in use by classic inline or inline-SSL flow maps.
- Inline SSL GigaSMART Operation (GSOP) cannot be used in flexible inline maps in GigaVUE-OS 5.3.
- Asymmetrical hashing to an inline tool group is not supported in which one direction to hash is based on source IP and the other direction to hash is based on destination IP address.

# Use Cases

### Selectively guiding and load balancing traffic flows to inline tools

This use case illustrates Flexible Inline Solution's ability to enable enterprises to selectively guide web (i.e. HTTP and HTTPS) and non-web traffic, and load balance them among multiple Advance Persistent Threat (APT) Systems and multiple Web Application Firewalls (WAF) for inspection as illustrated below.

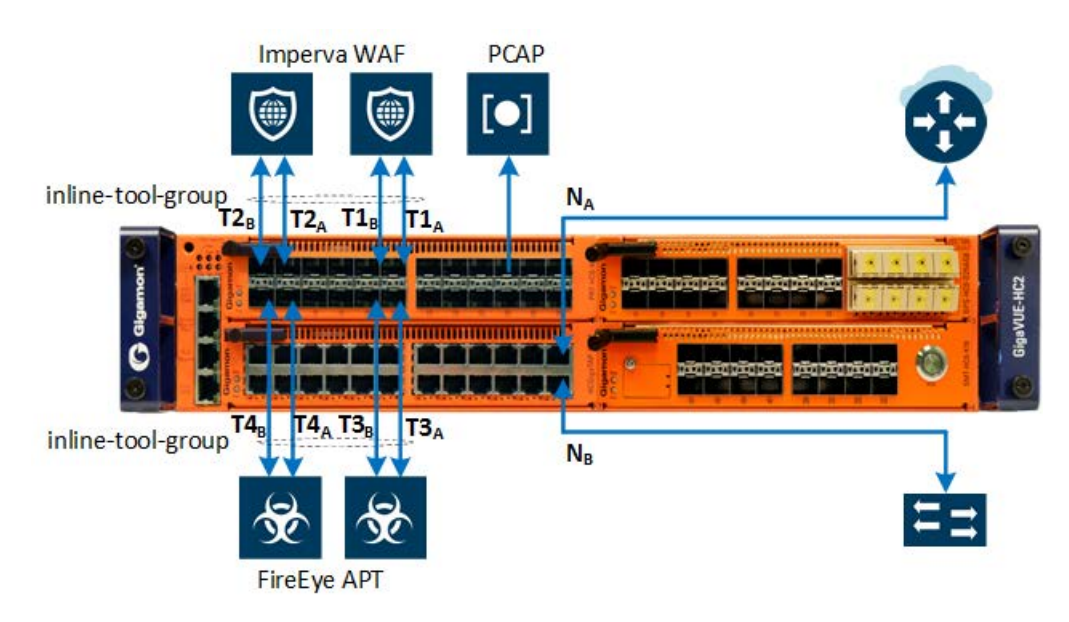

Figure 1: Flexible Inline Solution deployment for selectively guiding and load balancing different traffic flows among multiple inline tools

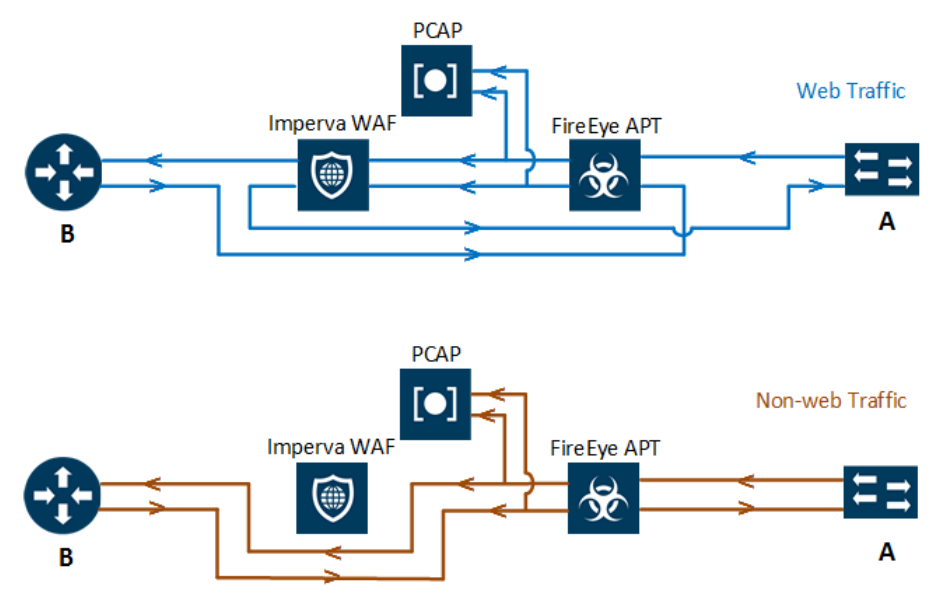

Figure 2: Traffic flow enabled by the Flexible Inline Solution

#### Requirements

*Traffic flow*: Web traffic must be inspected by both FireEye APT and Imperva WAF and the traffic must also be load balanced among the inline tools. Non-web traffic must be inspected by FireEye APT alone and the traffic must be load balanced among the APTs. Traffic traversing the FireEye APTs must be captured for verification.

*Inline Network requirements*: A protected inline network link is required. The network traffic will be tagged. Until the flow maps are configured, Physical Bypass must be enabled on the inline network to make sure that the network traffic is not affected.

*Inline Tool requirements*: Both FireEye APTs and Imperva WAFs must be configured as inline tool group respectively. By default, the flexible inline flow maps will insert additional VLAN tag for the matching traffic. Hence, the inline tools must be capable of handling Q-in-Q (with outer and inner TPIDs carrying 0x8100).

*Out-of-band* tool *requirements*: The traffic traversing FireEye APTs must be verified using packet capture. The out-of-band traffic must carry the same tag as that of the inline network traffic. A VM with Wireshark installed must be connected to a tool port for monitoring.

#### Configuration

The following prerequisite tasks must be completed before deploying the Flexible Inline Solution.

#### Prerequisites:

- 1. Configure the type as inline network for ports  $N_{A-B}$ .
- 2. Configure the type as inline tool for ports  $T1_{A-B}$ ,  $T2_{A-B}$ ,  $T3_{A-B}$  and  $T4_{A-B}$ .
- 3. Configure the type as tool for port connecting to the VM.

Refer to **Configuring Ports** in the **Configuration Tasks** section of this document for the detailed steps.

#### To deploy Flexible Inline Solution:

1. Create protected inline network link using ports N<sub>A-B</sub>.

**NOTE:** Physical Bypass should be enabled for the inline network links until the flow maps are configured to ensure that the network traffic is not affected.

2. Create inline tool links corresponding to the inline tool ports connecting to each of the Imperva WAFs (T1<sub>A-B</sub> and T2<sub>A-B</sub>) and the FireEye APTs (T3<sub>A-B</sub> and T4<sub>A-B</sub>).

**NOTE: Shared mode** must be set to True, and **Regular heartbeat** should be enabled for dynamically detecting inline tool failures and triggering the failover action.

- 3. Create inline tool groups, one corresponding to the FireEye APTs and the other to the Imperva WAFs.
- 4. Create a flexible inline by rule map with two rules, one corresponding to filtering in bidirectional HTTP traffic (protocol TCP with destination port 80) and the other to filtering in bidirectional HTTPS traffic (protocol TCP with destination port 443), and to send them from A-to-B via each of the inline tool groups corresponding to the FireEye APTs and the Imperva WAFs.
- 5. Configure out-of-band copy to feed the traffic egressing the FireEye APT inline tool group to the VM.

Traffic in the other direction, B-to-A, should be configured to traverse the same path as A-to-B as illustrated by the traffic flows.

6. Create a flexible inline collector map to filter in all other traffic and to send them from direction A-to-B (and B-to-A) to the FireEye APT inline tool group.

Flexible Inline Arrangements Workflow in GigaVUE-FM provides intuitive drag and drop option for deploying the Flexible Inline Solution.

#### To launch the workflow:

- 1. Select the device from FM Navigation Pane > Physical Nodes.
- Select device Navigation Pane > Workflows > Flexible Inline Arrangements. Refer to Using Flexible Inline Flow Configuration Workflow in the Configuration Tasks section for the detailed steps.
- After configuring the flow maps, the inline network should have Physical Bypass disabled and its Traffic Path must be set to to-inline-tool for allowing the traffic to flow through the Gigamon device. Refer to Updating Inline Network Settings in the Configuration Tasks section of this document for the detailed steps.

Gigamon device's CLI configuration:

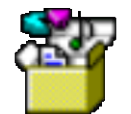

flexInline-useCase01config.txt

DOWNLOAD from PDF Attachments

#### Monitoring

Monitor the following to verify the Flexible Inline Solution

- 1. Ports' health and statistics
- 2. Inline network health
- 3. Inline tool health
- 4. Inline tool group health
- 5. Map health and statistics

Refer to Verification Tasks section of this guide for the detailed steps.

### Selectively decrypting inline SSL traffic and guiding traffic to inline tools

Gigamon devices support profile based inline SSL decryption/encryption of both inbound and outbound SSL sessions. This use case describes guiding decrypted outbound traffic among inline tools for inspection as illustrated below.

Inline SSL GigaSMART Operation (GSOP) cannot be used in flexible inline maps in GigaVUE-OS 5.3. The decrypted traffic must be physically looped back in to the Gigamon device to apply flexible inline maps for guiding the decrypted traffic.

Refer to the latest *Inline SSL Decryption Guide* and *Inline SSL Deployment Guide* for additional information about GigaSECURE® Inline SSL Solution.

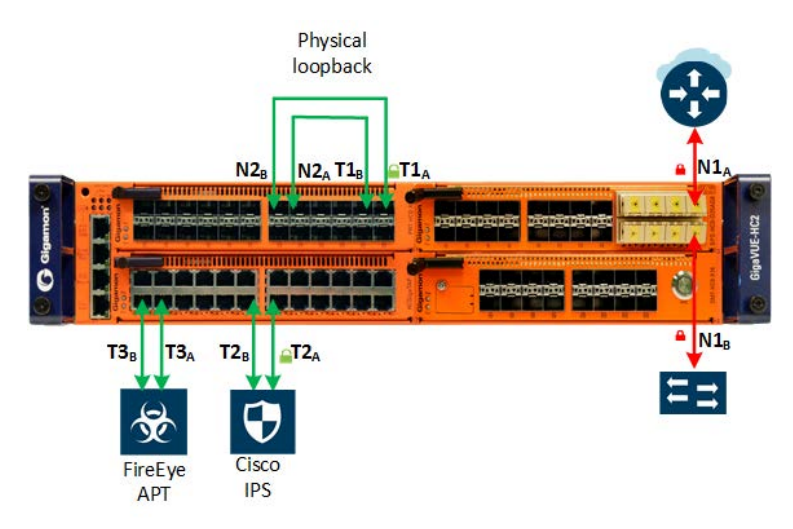

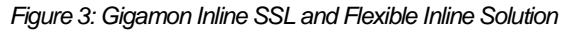

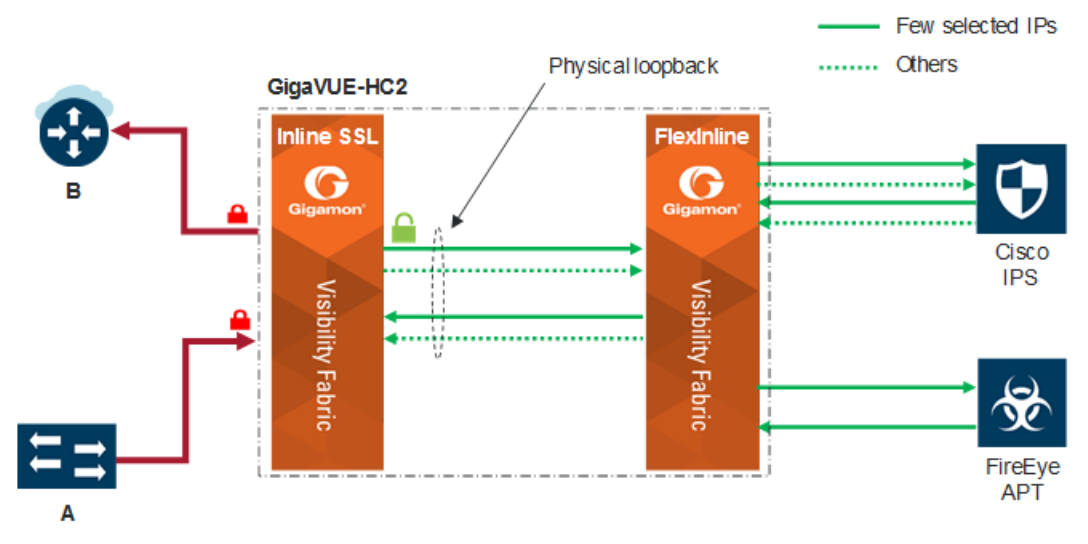

Note: Traffic in the opposite direction flows in the same order as illustrated.

Figure 4: Traffic flow illustrating inline SSL inspection

#### Requirements

Traffic flow: Traffic destined to few selected applications must be inspected by Cisco IPS and FireEye APT in both directions, A-to-B and B-to-A. Rest of the traffic must be inspected by Cisco IPS alone.

Inline Network requirements: A protected inline network link is required. The network traffic will be tagged. Until the flow maps are configured, Physical Bypass must be enabled on the inline network to make sure that the network traffic is not affected.

Inline Tool requirements: By default, the flexible inline flow maps will insert additional VLAN tag for the matching traffic. Since the network traffic is tagged, the inline tools must be capable of handling Q-in-Q traffic (with outer and inner TPIDs carrying 0x8100).

Signing CA requirements: Servers with only the valid certificates must be accepted for decryption.

#### Configuration

Below steps illustrate deploying Inline SSL Solution followed by the Flexible Inline Solution.

#### Configuration pre-requisites for deploying Inline SSL Solution:

- 1. Unlock the Keychain Password.
- 2. Install a key pair in the Key Store.

**Note:** A self-signed key pair can also be generated on the Gigamon device for the purpose. However, it is recommended to use the one provided by the InfoSec team.

- 3. Configure the Signing CA.
  - a. Map the installed key pair to the Primary Signing CA.

**Note:** If the Primary Signing CA is not configured, the Gigamon device will operate as a TCP proxy. The Primary Signing CA certificate must also be installed in clients' browser so that it can validate the certificate without reporting any warning.

- 4. Create the inline SSL policy profile.
  - a. Since only the valid server certificates must be accepted for decryption, retain the Security Exceptions with the default values (i.e. drop).

**Note:** Should any Security Exception must be changed to decrypt, it is strongly recommended to install another key pair in the inline SSL key store and map it to the Secondary Signing CA.

b. Since traffic destined to few selected applications must be inspected, the default action should be retained as no decrypt and Policy Rules must be defined corresponding to the IP address of the applications for decryption.

The Inline SSL Configuration workflow in GigaVUE-FM walks through each of the above tasks.

#### To launch the workflow:

- 1. Select the device from FM Navigation Pane > Physical Nodes.
- 2. Select device Navigation Pane > Workflows > Inline GigaSMART Operations.
- 3. Refer to Using Inline SSL Configuration Workflow in the Configuration Tasks section for the detailed steps.

#### Steps for deploying the Inline SSL Solution:

1. Configure protected inline network link using ports N1<sub>A-B</sub>.

**NOTE: Physical Bypass** should be enabled for the inline network links until the flow maps are configured to ensure that the network traffic is not affected.

2. Configure inline tool link using ports T1<sub>A-B</sub>.

**Note:** The inline tool should be a physical fiber loopback as illustrated in the above physical topology. **Shared mode** for the inline tool must be set to False so inline ssl does not append an extra tag. Ensure all network traffic is directed to the GigaSMART engine. Steps corresponding to deploying the flexible inline solution provides instruction for guiding traffic through the other inline tools.

3. Configure GS Group

- 4. Configure Virtual Port
- 5. Configure Inline SSL GS Operation
- 6. Configure flow maps: Based on the earlier observations, below flow maps must be configured.
  - a. *Inline First Level Map*: To filter in all traffic from the inline network and send it to the virtual port for decryption.
  - b. *Inline Second Level Map*: To decrypt traffic received on the virtual port by using Inline SSL GSOP, and send both the decrypt traffic and the no decrypt traffic to the inline tool.

**Inline SSL Map workflow** in GigaVUE-FM walks through each of the above steps. Select any flow from the workflow and skip steps corresponding to configuring the classic inline map and the shared collector map.

#### To launch the workflow:

- 1. Select the device from FM Navigation Pane > Physical Nodes.
- 2. Select device Navigation Pane > Workflows > Inline GigaSMART Operations.
- 3. Refer to Using Inline SSL Map Workflow in the Configuration Tasks section for the detailed steps.

#### Configuration pre-requisites for deploying Flexible Inline Solution:

- 1. Configure the type as inline network for ports N2<sub>A-B</sub>.
- 2. Configure the type as inline tool for ports for  $T2_{A-B}$  and  $T3_{A-B}$ .

Refer to **Configuring Ports** in the **Configuration Tasks** section of this document for the detailed steps.

#### To deploy Flexible Inline Solution:

- 1. Create inline network link using ports N2<sub>A-B</sub>.
- 2. Create inline tools corresponding to the inline tool ports connecting to IPS (T2  $_{A-B}$ ) and APT (T3  $_{A-B}$ ).

**NOTE: Shared mode** must be set to True, and **Regular heartbeat** should be enabled for dynamically detecting inline tool failures and triggering the failover action.

3. Create a flexible inline by rule map with rules to filter in bidirectional traffic corresponding to the IP address of the applications and to send them from direction A-to-B via IPS and APT.

Traffic in the other direction, B-to-A, should be configured to traverse the same path as A-to-B as illustrated by the traffic flow.

4. Create a flexible inline collector map to filter in all other traffic and to send them from direction Ato-B (and B-to-A) to the Cisco IPS.

**Flexible Inline Arrangements Workflow** in GigaVUE-FM provides intuitive drag and drop option for deploying the Flexible Inline Solution.

#### To launch the workflow:

- 1. Select the device from FM Navigation Pane > Physical Nodes.
- Select device Navigation Pane > Workflows > Flexible Inline Arrangements. Refer to Using Flexible Inline Flow Configuration Workflow in the Configuration Tasks section for the detailed steps.

 After configuring the flow maps, the inline network should have Physical Bypass disabled and its Traffic Path must be set to to-inline-tool for allowing the traffic to flow through the Gigamon device. Refer to Updating Inline Network Settings in the Configuration Tasks section of this document for the detailed steps.

Gigamon device's CLI configuration:

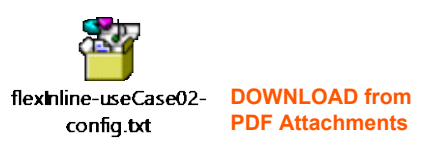

#### Monitoring

Monitor the following to verify the Flexible Inline Solution

- 1. Ports' health and statistics
- 1. Inline network health
- 2. Inline tool health
- 3. Inline tool group health
- 4. Map health and statistics
- 5. Virtual port or GSOP statistics
- 6. InlineSSL session summary
- 7. InlineSSL session runtime statistics

Refer to Verification Tasks section of this guide for the detailed steps.

### Deploying external inline SSL interception and guiding traffic to inline tools

Flexible Inline Solution can help in deploying external inline SSL interception and in guiding traffic to more than one tool as illustrated below.

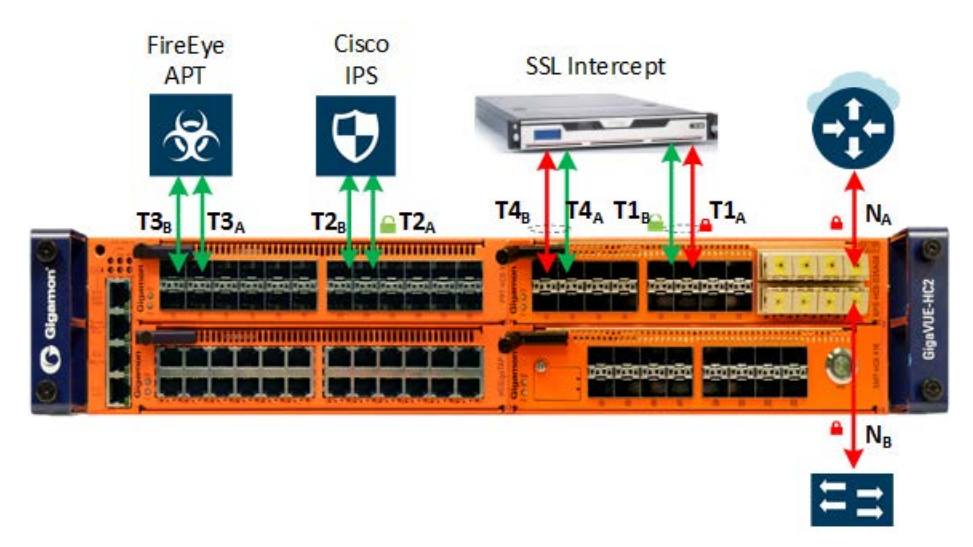

Figure 5: Enabling inline SSL inspection

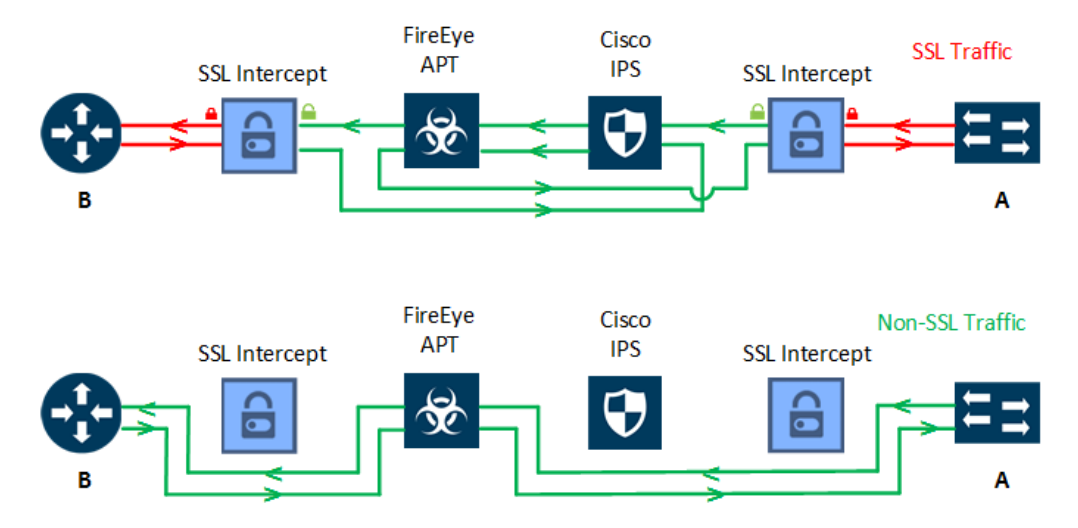

Figure 6: Traffic flow illustrating inline SSL inspection

#### Requirements

*Traffic flow*: HTTPS network traffic in both directions, A-to-B and B-to-A, must first be forwarded to an external SSL intercept device. Thereafter, the decrypted traffic must be forwarded to Cisco IPS and FireEye APT for inspection. All other traffic must be forwarded to the FireEye APT.

*Inline Network requirements*: A protected inline network link is required. The network traffic will be tagged. Until the flow maps are configured, Physical Bypass must be enabled on the inline network to make sure that the network traffic is not affected.

Inline Tool requirements: By default, the flexible inline flow maps will insert additional VLAN tag for the matching traffic. Since the network traffic is tagged, all inline tools (i.e. SSL Intercept, Cisco IPS and FireEye APT) must be capable of handling Q-in-Q traffic.

#### Configuration

The following prerequisite tasks must be completed before deploying the Flexible Inline Solution.

#### **Prerequisites:**

- 1. Configure the type as inline network for ports N<sub>A-B</sub>.
- Configure the type as inline tool for ports T1<sub>A-B</sub> (SSL Intercept), T2<sub>A-B</sub> (Cisco IPS), T3<sub>A-B</sub> (FireEye APT) and T4<sub>A-B</sub> (SSL Intercept).

# Refer to **Configuring Ports** in the **Configuration Tasks** section of this document for the detailed steps.

#### To deploy Flexible Inline Solution:

1. Create protected inline network link using ports NA-B.

**NOTE: Physical Bypass** should be enabled for the inline network links until the flow maps are configured to ensure that the network traffic is not affected.

Create inline tools links corresponding to T1<sub>A-B</sub> (SSL Intercept), T2<sub>A-B</sub> (Cisco IPS), T3<sub>A-B</sub> (FireEye APT) and T4<sub>A-B</sub> (SSL Intercept) inline tool port pairs.

**NOTE: Shared mode** must be set to True, and **Regular heartbeat** should be enabled for dynamically detecting inline tool failures and triggering the failover action.

- Create a flexible inline by rule map to guide network traffic from direction A-to-B via T1<sub>A-B</sub> (SSL Intercept), T2<sub>A-B</sub> (Cisco IPS), T3<sub>A-B</sub> (FireEye APT) and T4<sub>A-B</sub> (SSL Intercept), and that from direction B-to-A to traverse T4<sub>A-B</sub> (SSL Intercept), T2<sub>A-B</sub> (Cisco IPS), T3<sub>A-B</sub> (FireEye APT) and T1<sub>A-B</sub> (SSL Intercept) as illustrated by the traffic flows.
- 4. Create a flexible inline collector map to filter in all other traffic and to send them from direction Ato-B (and B-to-A) to the FireEye APT.

**Flexible Inline Arrangements Workflow** in GigaVUE-FM provides intuitive drag and drop option for deploying the Flexible Inline Solution.

#### To launch the workflow:

- 1. Select the device from FM Navigation Pane > Physical Nodes.
- Select device Navigation Pane > Workflows > Flexible Inline Arrangements. Refer to Using Flexible Inline Flow Configuration Workflow in the Configuration Tasks section for the detailed steps.
- After configuring the flow maps, the inline network should have Physical Bypass disabled and its Traffic Path must be set to to-inline-tool for allowing the traffic to flow through the Gigamon device. Refer to Updating Inline Network Settings in the Configuration Tasks section of this document for the detailed steps.

#### Gigamon device's CLI configuration:

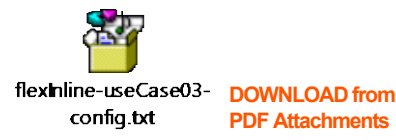

#### Monitoring

Monitor the following to verify the Flexible Inline Solution

- 1. Ports' health and statistics
- 2. Inline network health
- 3. Inline tool health
- 4. Inline tool group health
- 5. Map health and statistics

Refer to Verification Tasks section of this guide for the detailed steps.

# **Configuration Tasks**

This section provides steps for the following tasks

- Configuring Ports
- Using Flexible Inline Flow Configuration Workflow
- Using Inline SSL Configuration Workflow
- Using Inline SSL Map Workflow
- Updating Inline Network Settings

### **Configuring Ports**

- a. Go to device Navigation Pane > Traffic > Ports.
- b. Select port(s) that must be configured as type inline network.
- c. Click Edit from the Ports menu.

| 🞯 GigaVUE-FM                    | HC3 ( | H Series)      |                    |             |             |                  |          | C          | ג כ     | 2 🌲       | Ľ        | adm          | in 🗸    | ?  |
|---------------------------------|-------|----------------|--------------------|-------------|-------------|------------------|----------|------------|---------|-----------|----------|--------------|---------|----|
| НОМЕ                            |       | Ports          | Port Grou          | ps Tu       | innel Ports | Port             | Pairs    | Tool Mirro | rs St   | ack Links |          |              |         |    |
| A Overview                      |       | All Ports      | Ports D            | iscovery    | Fabric      | Statistics       |          |            |         |           |          |              |         |    |
| 🔥 Worknows                      |       | Ports          |                    |             |             |                  |          |            | E       | dit Fil   | ter Quid | k Port Edito | or Expo | rt |
| TRAFFIC                         |       |                |                    |             |             |                  |          |            |         |           |          |              |         |    |
| Ports                           | Se    | lected: 2 o    | <b>f 5</b>   Filte | red By : Bo | x ID , Port | ID   <u>Clea</u> | r Filter |            |         |           |          |              | Columns | 5  |
| ነ <b>በ</b> Maps                 |       | Port Id        | Alias              | Status      | Туре        | Speed            | Admin    | Link St    | Transc  | SFP P     | Avg Uti  | Port Filt    | Discov  |    |
| 💋 GigaSMART®                    |       | <u>1/4/x1</u>  | INET-A             | Por         |             |                  | Disabled |            | sfp+ sr | -1.69     | 0/0      | -            | Off     | *  |
| Inline Bypass Active Visibility |       | <u>1/4/x2</u>  | INET-B             | Por         |             |                  | Disabled |            | sfp+ sr | -2.10     | 0/0      | _            | Off     |    |
| SVSTEM                          |       | <u>1/4/x5</u>  | IMPERV             | Por         | N           |                  | Disabled |            | sfp sx  | -6.27     | 0/0      | -            | Off     |    |
| Chassis                         |       | <u>1/4/x6</u>  | IMPERV             | Por         | N           |                  | Disabled |            | sfp sx  | -6.25     | 0/0      | _            | Off     |    |
| Roles and Users                 |       | <u>1/4/x16</u> |                    | Por         | N           |                  | Disabled |            | sfp sx  | -5.81     | 0/0      | _            | Off     |    |
| <b>小</b> − Health               |       |                |                    |             |             |                  |          |            |         |           |          |              |         |    |
| i≣ Logs                         |       |                |                    |             |             |                  |          |            |         |           |          |              |         |    |
| 🔅 Settings                      |       |                |                    |             |             |                  |          |            |         |           |          |              |         |    |
| SUPPORT                         |       |                |                    |             |             |                  |          |            |         |           |          |              |         |    |
| Get Started                     |       |                |                    |             |             |                  |          |            |         |           |          |              |         |    |
| About                           |       |                |                    |             |             |                  |          |            |         |           |          |              |         |    |

Figure 7 Configure Ports

d. Provide details as illustrated below and click **OK**.

| 🎯 GigaVUE-FM      | HC3 (H Series)                     | Q | C | 4 | B | admin <del>-</del> | •      |
|-------------------|------------------------------------|---|---|---|---|--------------------|--------|
| НОМЕ              | Ports : 1/4/x1,1/4/x2              |   |   |   |   | ОК                 | Cancel |
| 🔒 Overview        |                                    |   |   |   |   |                    |        |
| 💦 Workflows       | Comment                            |   |   |   |   |                    |        |
| 📥 Node Topology   | comment.                           |   |   |   |   |                    |        |
| TRAFFIC           | Port Role:                         |   |   |   |   |                    |        |
| 📥 Ports           | ✓ Parameters                       |   |   |   |   |                    |        |
| ነ <b>በ</b> Maps   |                                    |   |   |   |   |                    |        |
| 💋 GigaSMART®      | Admin 🖉 Enable                     |   |   |   |   |                    |        |
| 🏠 Inline Bypass   | Type Inline Network 🔻              |   |   |   |   |                    |        |
| Active Visibility | Smand Select Second at             |   |   |   |   |                    |        |
| CVCTEM            | SpeedSelect Speed- *               |   |   |   |   |                    |        |
| m Chassis         | Duplex O Full O Half               |   |   |   |   |                    |        |
|                   | Auto Negotiation Enable            |   |   |   |   |                    |        |
|                   | Egress Vlan Tag 💿 None 💿 Strip     |   |   |   |   |                    |        |
|                   | Farmer Link Un Enable              |   |   |   |   |                    |        |
| := Logs           | Porce Link Op — Lindole            |   |   |   |   |                    |        |
| Settings          | ✓ Ports Discovery                  |   |   |   |   |                    |        |
| SUPPORT           |                                    |   |   |   |   |                    |        |
| Get Started       | Network Discovery                  |   |   |   |   |                    |        |
| About             | Discovery Protocols All OLLDP OCDP |   |   |   |   |                    |        |
|                   | Gigamon Discovery 🛛 🗎 Enable       |   |   |   |   |                    |        |
|                   |                                    |   |   |   |   |                    |        |

Figure 8 Port Paramters

e. Click **Floppy-Disk** icon in the top Right-hand corner to save the device configuration to the nonvolatile memory.

**NOTE**: Similar steps as described above should be followed for configuring ports with type inline tool, tool or hybrid.

### Using Flexible Inline Flow Configuration Workflow

#### To launch the workflow:

- 1. Select the device from FM Navigation Pane > Physical Nodes.
- 2. Select device Navigation Pane > Workflows > Flexible Inline Arrangements.

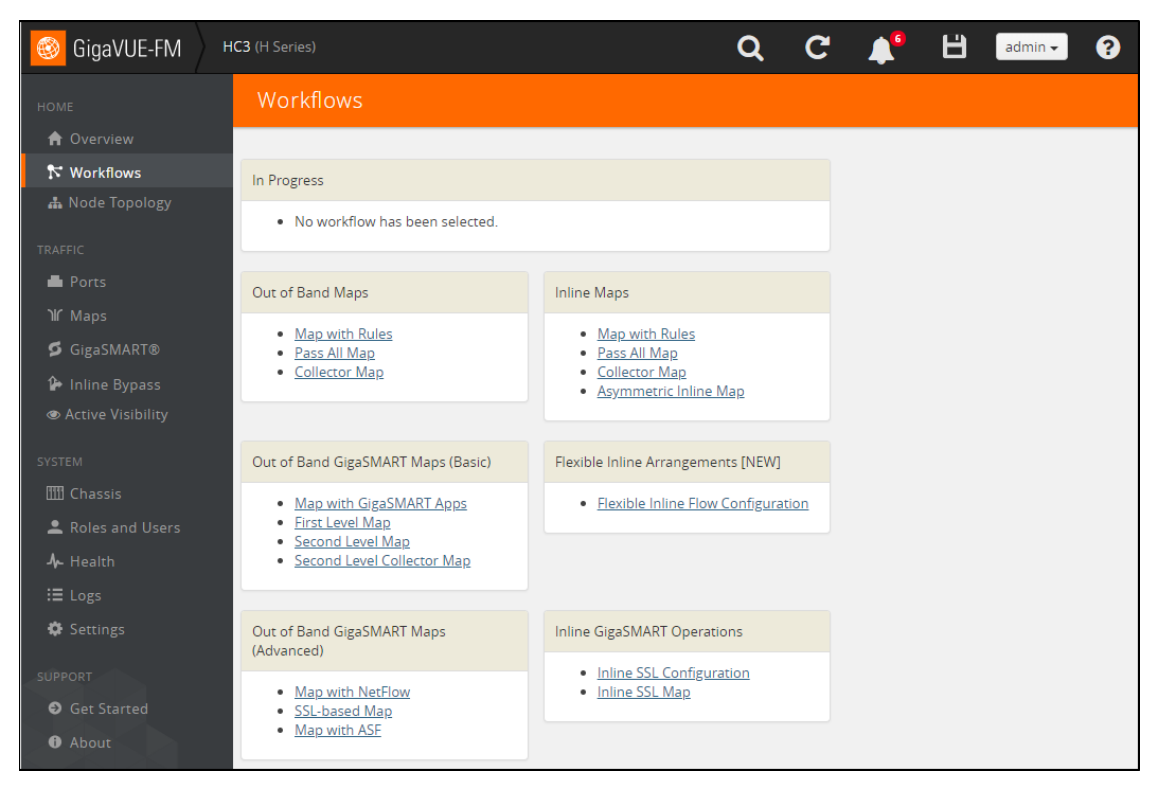

Figure 9 Workflows

- 3. Configure new inline network
  - a. Drag and drop new inline network on to the canvas.
  - b. Click on the inline network icon to view and update its properties as illustrated below and click OK.

| 🚳 GigaVUE-FM                                                                                                    | HC3 (H Series)                                                                                                    |                                                                                                    | Q (             | ℃ 🔎                                                                                                    | B                                  | admin <del>-</del> | •      |
|----------------------------------------------------------------------------------------------------|----------------------------------------------------------------------------------------------------|----------------------------------------------------------------------------------------------------|-----------------|----------------------------------------------------------------------------------------------------|------------------------------------|--------------------|--------|
|                                                                                                    | Flexible Inlin                                                                                                    | e Canvas                                                                                                    |                 | Prope                                                                                                    | rties                              | OK                 | Cancel |
| A Overview                                                                                                    | NEW                                                                                                    | Delete + Zoom In □ Zoom Fit - Zoom Out      Clear                                                                                                    | r Canvas 🗹 Au   | <sup>tofil</sup> Configura                                                                                                    | tion                               |                    |        |
| <ul> <li>Nodervnew</li> <li>Node Topology</li> <li>TRAFFIC</li> <li>Ports</li> <li>Maps</li> <li>GigaSMART®</li> <li>Inline Bypass</li> <li>Active Visibility</li> <li>SYSTEM</li> <li>Chassis</li> <li>Roles and Users</li> <li>Health</li> <li>Logs</li> <li>Settings</li> <li>SUPPORT</li> <li>Get Started</li> </ul> | NEW<br>Flex Map<br>OOB Copy<br>Inline Network<br>Inline Tool<br>Inline Tool<br>Inline Network<br>O<br>default_inline_net_1_4<br>O inline Tool Group | Collector, 1525300134  Collector, 1525300134 | r <u>Canvas</u> | tofii Configura<br>Alias<br>flex-inline<br>Comment<br>Comment<br>Port Edito<br>Port Edito<br>Port 8<br>№ 1/4/x1 (<br>Port 8<br>№ 1/4/x2 (<br>Traffic Path<br>Bypass | r<br>INET-A)<br>INET-B)<br>Propaga | tion               | •      |
| <ul> <li>Get Started</li> <li>About</li> </ul>                                                                                                    |                                                                                                    | <b>TX</b>                                                                                                    |                 |                                                                                                    |                                    |                    |        |

Figure 10 Flexible Inline Canvas

#### 4. Configure new inline tool

- a. Drag and drop new inline tool on to the canvas.
- b. Click on the inline tool icon to view and update its properties as illustrated below and click OK.
- c. Repeat the above steps for configuring additional inline tools.

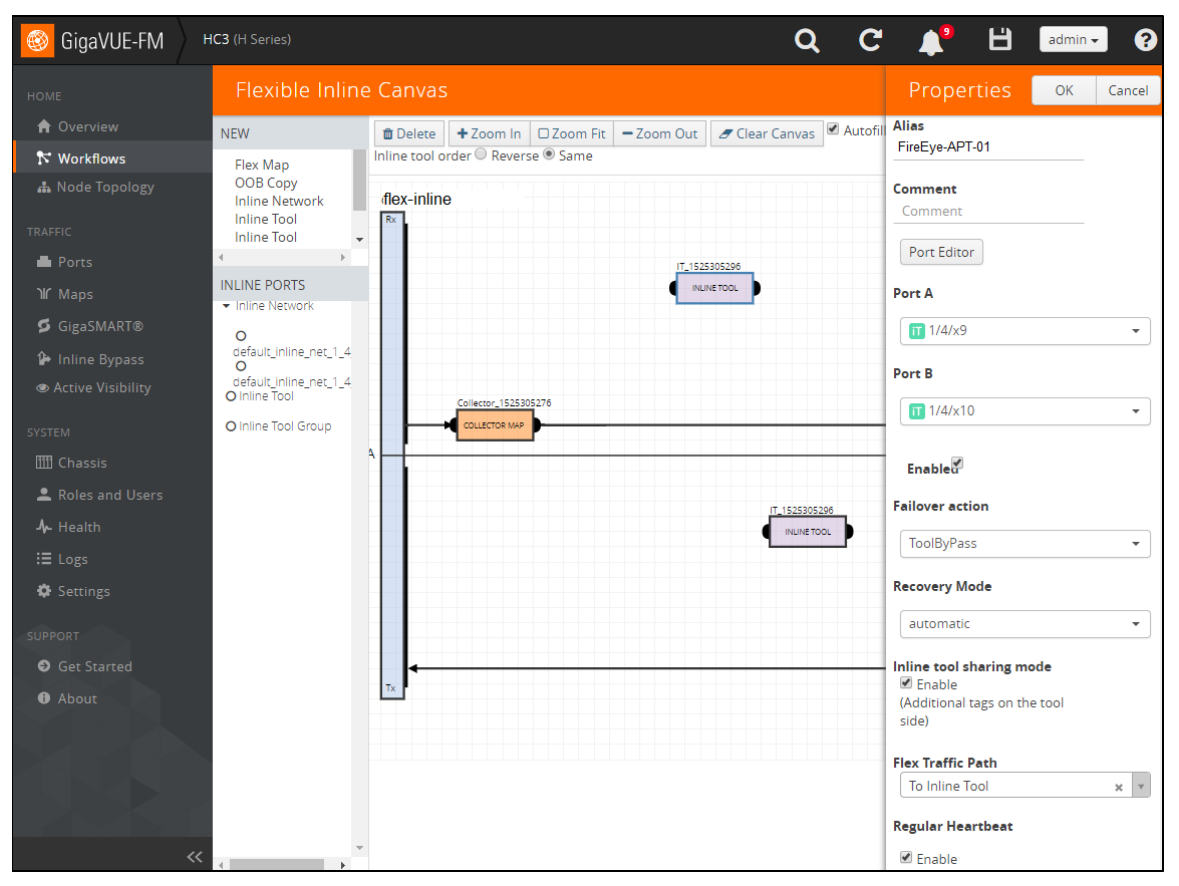

Figure 11 New Line Tool Group

- 5. Configure new inline tool group
  - a. Drag and drop new inline tool group on to the canvas.
  - b. Click on the inline tool group icon to view and update its properties as illustrated below and click OK.
  - c. Repeat the above steps for configuring additional inline tool groups.

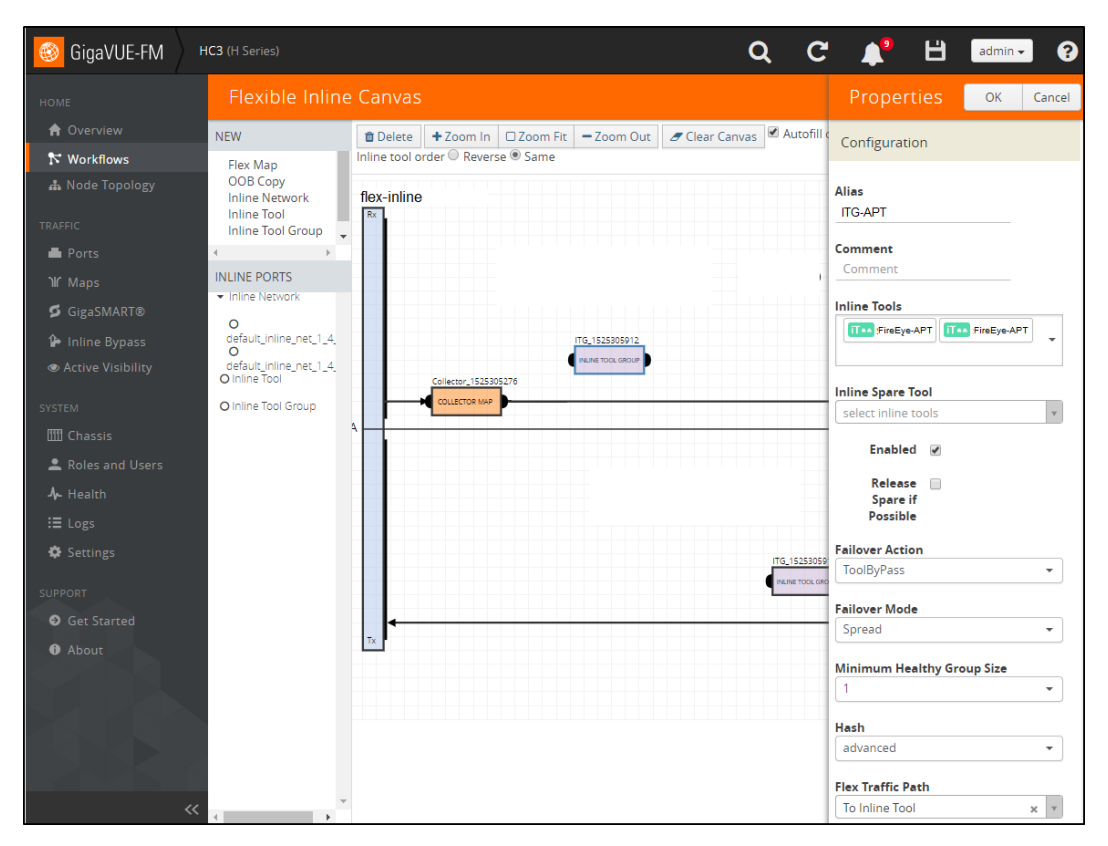

Figure 12 Line Tool – Rule Map

- 6. Configure new flexible inline by rule map
  - a. Drag and drop new inline map on to the canvas.

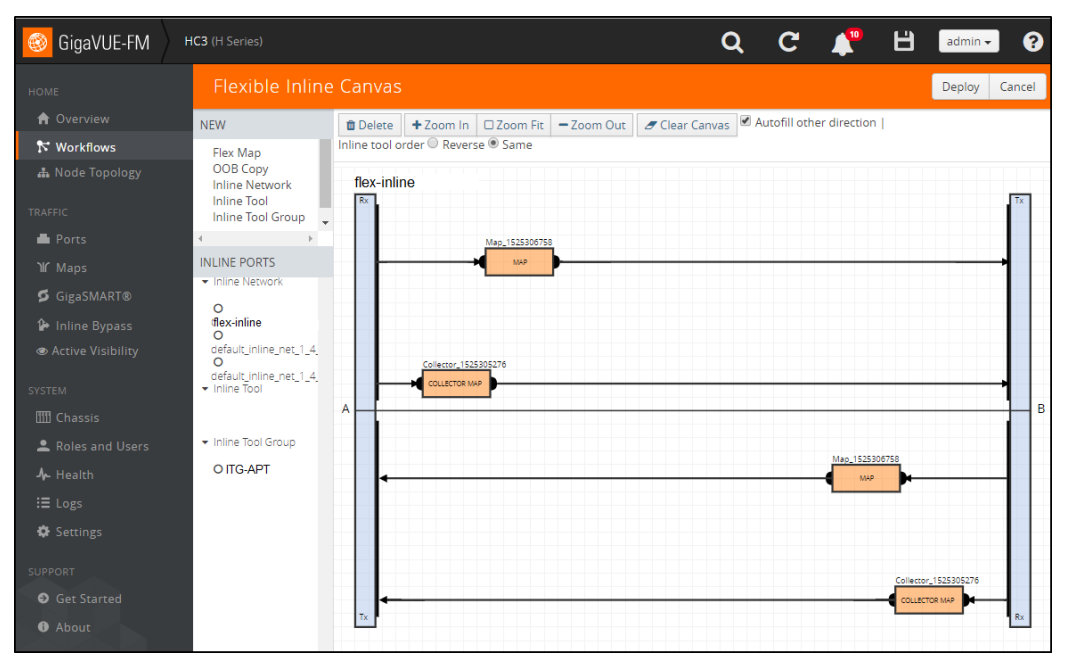

Figure 13: Line Tool Group

b. Drag and drop inline tool and/or inline tool group created in the previous steps on to the canvas as illustrated below to define the traffic path from A-to-B.

c. Select autofill other direction (i.e. B-to-A) as Same.

**NOTE:** Autofill other direction can be set to reverse or it can be disabled to define another sequence of inline tools.

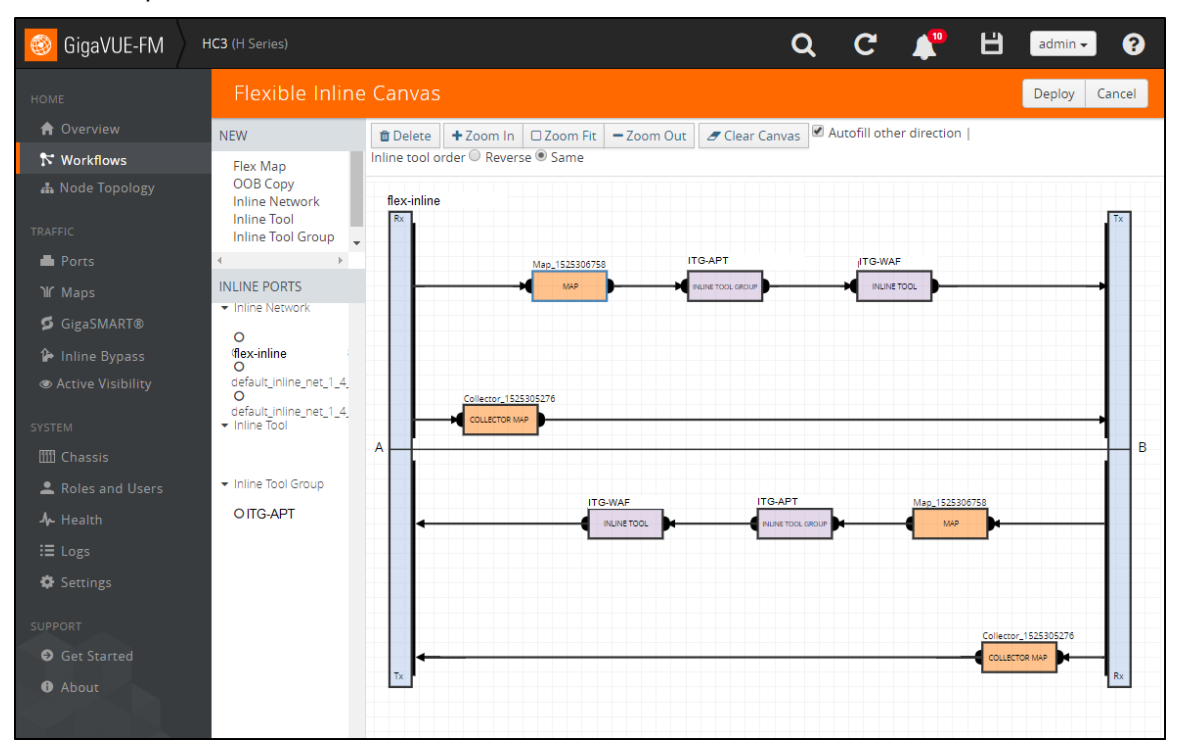

Figure 14: Map Rules

d. Define map rules for filtering in the intended traffic by clicking on the map icon and update its properties as illustrated below and click OK.

**NOTE:** Packet attributes such as Protocol and Port Destination can be grouped together by selecting them from the same rule's drop-down menu. More than one rule can be defined by clicking the Add a Rule option.

- e. Above steps can be repeated to create more than one flexible inline by rule map.
- f. By default, a flexible inline collector map is created for each inline network. It can be edited by clicking on the icon as described in the previous steps.

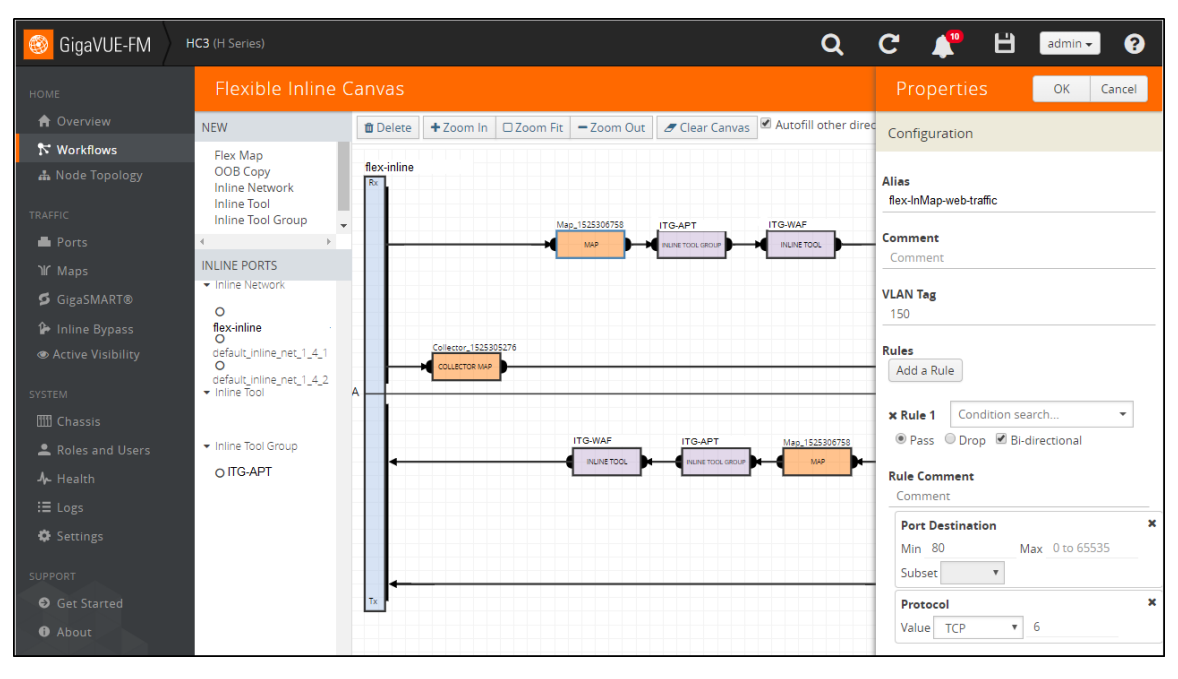

Figure 15: Inline Canvas Properties

g. [optional] Drag and drop new OOB Copy on to the canvas. Click on the icon and update its properties as illustrated below.

**Note:** Out-of-band traffic can carry the same VLAN tag as that of the inline network traffic or it can be untagged. The VLAN tagging must be identical if the same port is used as the out-of-band destination port for more than one source (i.e. inline network(s), inline tool(s) or inline tool group(s)). The source port must be unique for each out-of-band copy in a flexible inline map.

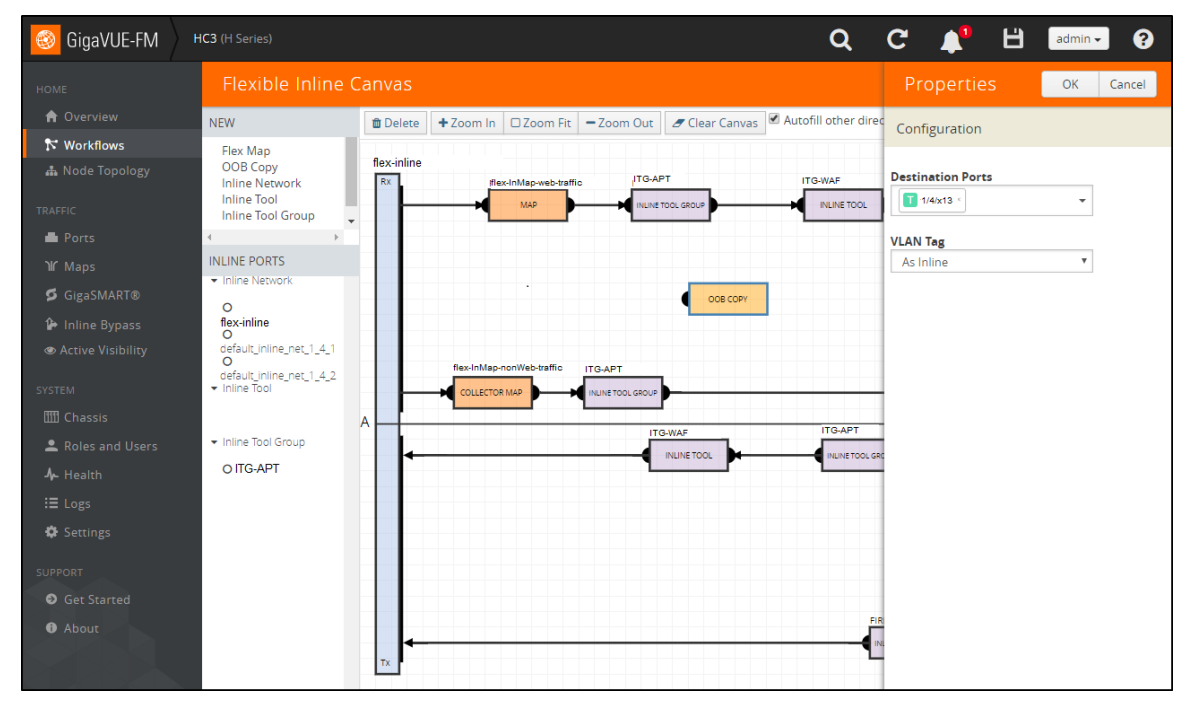

Figure 16: Inline Canvas Properties – Destination Ports

h. [optional] Associate the OOB Copy to the inline tool(s) and/or inline tool group(s) as illustrated below.

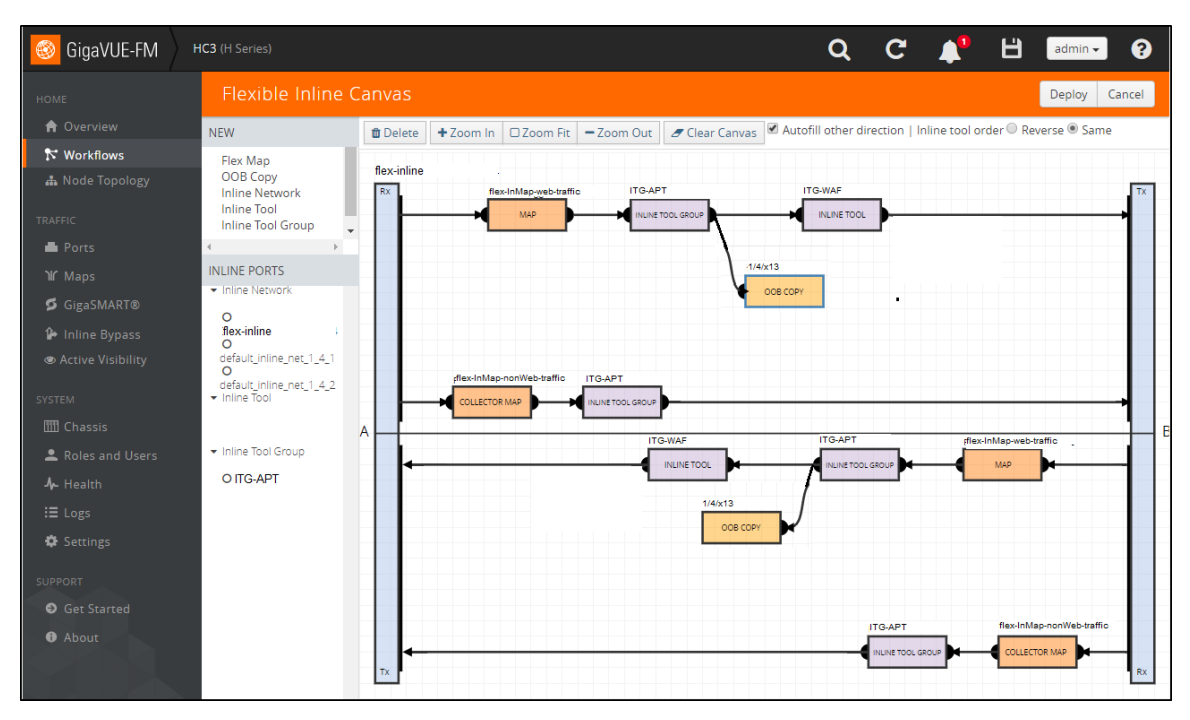

Figure 17: Inline Canvas Deploy Page

- 7. Deploy the configuration.
- 8. Click **Floppy-Disk** icon in the top Right-hand corner to save the device configuration to the nonvolatile memory.

### Using Inline SSL Configuration Workflow

Inline SSL Configuration workflow walks through the mandatory prerequisite steps before configuring the forwarding paths between inline network and inline tool for Inline SSL decryption.

#### To use the Inline SSL Configuration Workflow:

1. Configure the Keychain Password

**NOTE:** Keychain Password must be configured to enable the Inline SSL Solution. Otherwise, the Gigamon device will behave as a TCP Proxy.

a. Click Setup Keychain Password.

| 🧐 GigaVUE-FM                     | 10.115.94.11 (H Series)                     |                                          | Q | С |                  | Ë 🖪        | idmin 👻 | 8    |
|----------------------------------|---------------------------------------------|------------------------------------------|---|---|------------------|------------|---------|------|
| номе                             | Inline SSL Configuration: Keychain Password |                                          |   |   |                  |            | Prev    | Next |
| Overview  Workflows              | Keych                                       | ain password is mandatory for Inline SSL |   |   | O Kevch          | ain Pass   | word    |      |
| A Node Topology                  | Vaulacia Decenard                           | Action                                   |   | ( | D Key St         | ore        |         |      |
| 🚔 Ports<br>`W Maps               | Reschain Fassword     Password is not Setup | Setup Keychain Password                  |   | ( | <b>O</b> Signing | g CA       |         |      |
| ර GigaSMART®<br>වී Inline Bypass |                                             |                                          |   | ( | O Trust S        | store      |         |      |
| SYSTEM                           |                                             |                                          |   | ( | D Policy         | Profile    |         |      |
| Roles and Users                  |                                             |                                          |   | ( | O Netwo          | ork Access | S       |      |

Figure 18 Inline SSL Configuration Workflow: Keychain Password

b. Set the password and click **Submit** from the top menu.

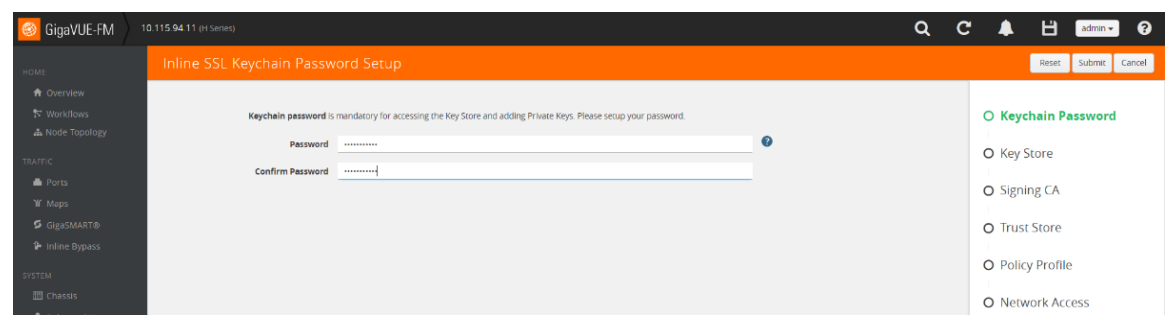

Figure 19 Inline SSL Configuration Workflow: Configuring Keychain Password

2. Update the Key Store

**Note:** The following steps illustrate uploading keypairs for configuring the Primary and the Secondary Root CAs. However, the same steps can be followed for uploading a server's keypair for decrypting inbound SSL sessions.

a. Click Add Key Pair.

| 🎯 GigaVUE-FM           | 10.115.94.11 (H Series)                                                             | Q | C |             | B         | admin 👻 | 8    |
|------------------------|-------------------------------------------------------------------------------------|---|---|-------------|-----------|---------|------|
| HOME                   | Inline SSL Configuration: Key Store                                                 |   |   |             |           | Prev    | Next |
| A Overview N Workflows | Inline SSL requires both private key and certificate. Select or add a new Key Pair. |   |   | Kevc        | hain Pas  | sword   |      |
| A Node Topology        | Key Pair Action                                                                     |   |   | <br>O Key S | Store     |         |      |
| 🖷 Ports<br>भि Maps     | Add Key Pair<br>Generate Certificate                                                |   |   | O Signi     | ng CA     |         |      |
| 🗳 GigaSMART®           |                                                                                     | - |   | O Trust     | Store     |         |      |
| SYSTEM                 |                                                                                     |   |   | O Polic     | y Profile |         |      |
| IIII Chassis           |                                                                                     |   |   | O Netw      | ork Acc   | ess     |      |

Figure 20 Inline SSL Configuration Workflow: Key Store

- b. Provide relevant details as illustrated below.
- c. Click **OK** from the top menu to install the key pair.

| oigaVUE-FM                     |                       |                                                                        |   | Q C 🌲 💾 admin- 😯       |
|--------------------------------|-----------------------|------------------------------------------------------------------------|---|------------------------|
| номе                           | Key Pair              |                                                                        |   | OK Cancel              |
| A Overview                     |                       |                                                                        |   |                        |
| 🏷 Workflows<br>🚠 Node Topology | Key Pair Alias *      | mitm_primary                                                           |   | Keychain Password<br>I |
| TRAFFIC                        | Туре                  | PEM  PKC512                                                            |   | O Key Store            |
| A Ports                        | Private Key           | Copy and Paste      Install from URL      Install from Local Directory |   | O Signing CA           |
| W Maps                         | Path                  | scp://root@121.0.0.1/root/sslcert/self_signed/primaryRSA.key           | 0 | o signing at           |
| S GIgaSMART®                   |                       | e.g. scp://username@121.0.0.1/path/filename                            |   | O Trust Store          |
| 🖗 inline Bypass                | Password              |                                                                        |   |                        |
| SYSTEM                         |                       |                                                                        |   | O Policy Profile       |
| III Chassis                    | Costilizato           | Constant from the install from 101 - Constall from Local Directory     |   |                        |
| Roles and Users                | Ceruncate             | Copyrepase a insummer of insummer of costantion costantine             |   | O Network Access       |
| G Carrinac                     |                       | Same remote location as Private Key                                    |   |                        |
| - Seconda                      | Path                  | scp.//root@121.0.0.1/root/ssicert/self_signed/primaryRSA.crt           | 0 |                        |
| 20PPORT                        |                       | e.g. scp://username@121.0.0.1/path/lifename                            |   |                        |
| Ø Get Started                  | Password              |                                                                        |   |                        |
| About                          |                       |                                                                        |   |                        |
|                                | Note: Private Key and | Certificate are both required for Inline SSL                           |   |                        |
|                                |                       |                                                                        |   |                        |
|                                |                       |                                                                        |   |                        |
|                                |                       |                                                                        |   |                        |
|                                |                       |                                                                        |   |                        |
|                                |                       |                                                                        |   |                        |
| 3                              | «                     |                                                                        |   | >>                     |

Figure 21 Inline SSL Configuration Workflow: Updating the Key Store

3. Configure the Signing CA

**NOTE:** Skip this step if the Inline SSL Solution were to be deployed for decrypting inbound SSL sessions. Starting from GigaVUE-OS 5.2.00.3, Primary Root CA configuration is not enforced for decrypting inbound SSL sessions.

a. Click **Configure Signing CA**.

| 3 GigaVUE-FM                                                                                                    |                                      |                                           | Q | C 🕇                                                               | admin 🗸                                                               | 8   |
|----------------------------------------------------------------------------------------------------|--------------------------------------|-------------------------------------------|---|-------------------------------------------------------------------|-----------------------------------------------------------------------|-----|
|                                                                                                    | Inline SSL Configuration: Signing CA |                                           |   |                                                                   | Prev N                                                                | ext |
|                                                                                                    | Configuration of                     | of Signing CA is mandatory for Inline SSL |   |                                                                   |                                                                       |     |
| Kvortlovs     Mode Topology      TRAFTC     Ports     GigGSMART@     GigGSMART@     SYSTEM      Chassis      hotes and Users | Signing CA<br>No CA is configured    | Action<br>Configure Signing CA            |   | Keys     Keys     Keys     Signi     Trust     O Polic     O Netw | iain Password<br>tore<br>ing CA<br>.Store<br>y Profile<br>rork Access |     |

Figure 22 Inline SSL Configuration Workflow: Signing CA

- b. Select key pairs for Primary Root CA and Secondary Root CA.
- c. Click **OK** from the top menu to configure the mapping.

| 🎯 GigaVUE-FM            | 10.115.94.11 (il Series) Q    | C 🜲 💾 admin 🔹 😯   |
|-------------------------|-------------------------------|-------------------|
| номе                    | Signing CA                    | OK Cancel         |
| A Overview              |                               |                   |
| Vorkflows               | ✓ Primary Root CA             | Keychain Password |
| A Node Topology         | Key Pair Allies man_primary   | O Key Store       |
| 🖨 Ports                 | ✓ Secondary Root CA           | Signing CA        |
| ገኛ Maps<br>🗳 GigaSMARTΦ | Key Pair Alles mitm_secondary | O Trust Store     |
| Inline Bypass<br>SYSTEM |                               | O Policy Profile  |
| IIII Chassis            |                               | O Network Access  |

Figure 23 Inline SSL Configuration Workflow: Configuring Signing CA

4. Update the Trust Store:

**Note:** Skip the test if the default Trust Store has the required certificates. If the Trust Store does not have a root CA certificate, follow the following steps to update the Trust Store.

- a. Download the Trust Store from the device Navigation Pane > GigaSMART > Inline SSL > Trust Store > Actions.
- b. Append the missing certificate in the file.
- c. Click Replace Trust Store and update the Trust Store.

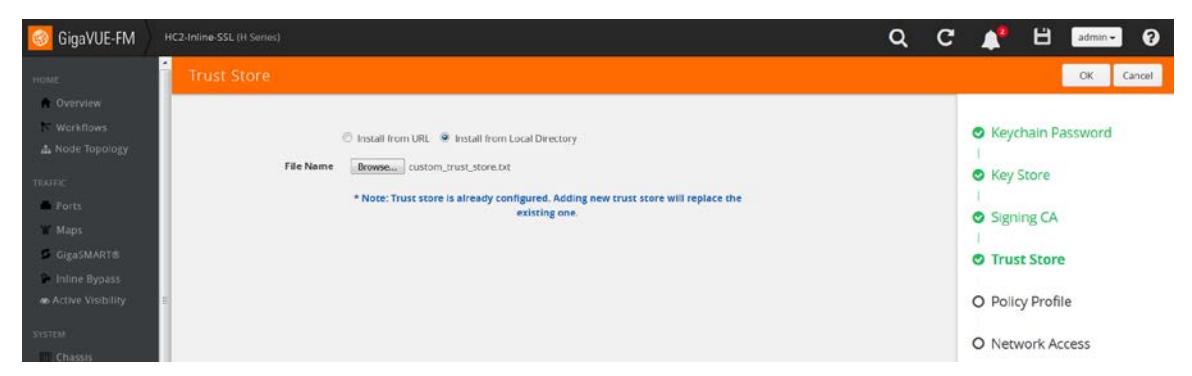

Figure 24 Inline SSL Configuration Workflow: Updating the Trust Store

- 5. Configure the Inline SSL profile
  - a. Click Create.

| 🞯 GigaVUE-FM                    | 10.115.94.11 (H. Senieri) Q Q            | C 📌 🗄 admin- 😯                 |
|---------------------------------|------------------------------------------|--------------------------------|
| номе                            | Inline SSL Configuration: Policy Profile | Prev Next                      |
| A Overview                      |                                          |                                |
| N Workflows                     | Select or create an mine SSL Prome       | Keychain Password              |
| A Node Topology                 | Policy Profile Action                    | O Key Store                    |
| Ports                           | Note Journal                             | <ul> <li>Signing CA</li> </ul> |
| ₩ Maps<br>Ø GigaSMART®          |                                          | l<br>O Trust Store             |
| 🗭 Inline Bypass                 |                                          | <br>O Policy Profile           |
| SYSTEM                          |                                          | O Policy Prome                 |
| Chassis Chassis Roles and Users |                                          | O Network Access               |

Figure 25 InlineSSL Configuration Workflow: Policy Profile

b. Select the Policy Configuration and the Security Exceptions as illustrated below.

| 🚳 GigaVUE-FM   Solu    | ons FM 01.115 94.11 (H Series) Q                        | C 🖡 💾 admin- ?                                   |
|------------------------|---------------------------------------------------------|--------------------------------------------------|
|                        |                                                         | OK Cancel                                        |
|                        | Alias* Inline_SSL_sample_config                         |                                                  |
|                        | ✓ Policy Configuration                                  | <ul> <li>Keychain Password</li> <li>I</li> </ul> |
|                        | URL cache miss action () Decrypt () No Decrypt () Defer | O Key Store                                      |
| Ports                  | Default Action 🔘 Decrypt 🖲 No Decrypt                   | Signing CA                                       |
| G GigaSMART®           | Decrypt Tool bypass 🛛 🚱                                 | Trust Store                                      |
| Inline Bypass          | No Decrypt Tool bypass 🛛 🕢                              | l Indicisione                                    |
|                        | Non-SSL TCP Traffic Tool bypass 🛛 🔞                     | O Policy Profile                                 |
|                        | High availability 🔲                                     | O Network Access                                 |
|                        | Start TLS Port 1000, 2000, 3000                         | O Network Access                                 |
| Roles and Users Health | ✓ Security Exceptions                                   |                                                  |
|                        | Self signed certificate 🛞 Decrypt 🛛 Drop                |                                                  |
|                        | Unknown CA certificate                                  |                                                  |
|                        | Invalid certificate   Decrypt  Drop                     |                                                  |
|                        | Expired certificate   Decrypt  Drop                     |                                                  |
| About                  | Revocation CRL                                          |                                                  |
|                        | Revocation OCSP 🕜                                       |                                                  |
|                        | Fail @ Soft ① Hard                                      | »                                                |

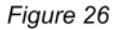

26 InlineSSL Configuration Workflow: Configuring Policy configuration & Security Exceptions in the Policy Profile

c. Upload Whitelist and/or Blacklist as illustrated below

Note: Skip this step if it is not applicable.

| 🔞 GigaVUE-FM                                                                                   | 10.115.94.11 (H Series) Q (                  | C 📌 💾 admin - 🛛                   |
|------------------------------------------------------------------------------------------------|----------------------------------------------|-----------------------------------|
| номе                                                                                           | Inline SSL Profile: inline_SSL_sample_config | OK Cancel                         |
| A Overview N Workflows ▲ Node Topology                                                         | Alies*                                       | Keychain Password                 |
| TRAFFIC                                                                                        | Policy Configuration                         | O Key Store                       |
| Ports                                                                                          | > Security Exceptions                        | <ul> <li>Signing CA</li> </ul>    |
| Ƴ Maps<br>⋬ GigaSMART®<br>❥ Inline Bypass                                                      | ✓ Whitelist/Blackist     Whitelist           | I Trust Store                     |
| SYSTEM<br>ET Chassis<br>A Roles and Users<br>O Setrings<br>SUPPORT<br>O Get Started<br>O About |                                              | O Policy Profile O Network Access |
|                                                                                                |                                              | »                                 |

Figure 27 InlineSSL Configuration Workflow: Configuring Whitelist/Blacklist in the Policy Profile

- f. Configure Policy Rules
  - Click Add a Rule.
  - Enable **Decrypt** option for the rule.
  - Select Category from the drop-down menu.
  - Select the **bot\_nets** category.
  - Repeat the above steps for adding the other categories as illustrated below.

NOTE: Rules can be defined based on other criteria as listed under the rule's drop-down menu.

| 🚳 GigaVUE-FM   Solu                 |                                               | Q | C |                          | Ë         | admin -  |  |
|-------------------------------------|-----------------------------------------------|---|---|--------------------------|-----------|----------|--|
| HOME                                | Inline SSL Profile: inline_SSL_sample_config  |   |   |                          |           | OK Cance |  |
| A Overview                          | ✓ Policy Rules                                |   |   |                          |           |          |  |
| 🏷 Workflows<br>🥼 Node Topology      | Add a Rule                                    |   |   | <ul> <li>Keyc</li> </ul> | hain Pass | sword    |  |
| TRAFFIC                             | * Rule 1                                      |   |   | O Key S                  | Store     |          |  |
| E Ports                             | Category X                                    |   |   |                          |           |          |  |
| ₩ Maps                              | Value bot,nets Y                              |   |   | Signi                    | ng CA     |          |  |
| GigaSMART     Ø     GigaSMART     Ø | No Derner                                     |   |   | O Trust                  | t Store   |          |  |
| 🗭 Inline Bypass                     | R Rule Z                                      |   |   | 1                        |           |          |  |
| Active Visibility                   | Category ×                                    |   |   | O Polic                  | y Profile | •        |  |
| SYSTEM                              | Value confirmed_spam_sources                  |   |   | O Netw                   | work Acce | ec.      |  |
| III Chassis                         | 🗙 Rule 3 🔹 🖲 Decrypt                          |   |   | Oncen                    | IOIR ACCC | .33      |  |
| Roles and Users                     |                                               |   |   |                          |           |          |  |
| 🎝 Health                            | Category X                                    |   |   |                          |           |          |  |
| i≣ Logs                             |                                               |   |   |                          |           |          |  |
| Settings                            | x Rule 4 - 🖲 Decrypt 🔍 No Decrypt             |   |   |                          |           |          |  |
| SUPPORT                             | Category ×                                    |   |   |                          |           |          |  |
| Get Started                         | Value keyloggers_and_monitoring               |   |   |                          |           |          |  |
| About                               | x Rule 5                                      |   |   |                          |           |          |  |
|                                     | Cotagory X<br>Value malanze_sites Y           |   |   |                          |           |          |  |
|                                     | * Rule 6                                      |   |   |                          |           |          |  |
| «                                   | Category X<br>Value phong and , other, founds |   | > | »                        |           |          |  |

Figure 28 InlineSSL Configuration Workflow: Configuring Policy Rules in the Policy Profile

g. Configure Server Key Map

NOTE: Skip this step if inline SSL Solution were to be deployed for decrypting outbound sessions.

- Click Add Server Key Map.
- Enter the IP address or domain name of the server.
- Select the key pair.
- h. Click OK from the top menu to configure the inline SSL profile.

| 🞯 GigaVUE-FM                                                                                                    | HC2 Inline SSL (H Series)                            |                                                                            |                                               |   | Q C | : 🕂 💾 admin- 🖓                                                                                                    |
|----------------------------------------------------------------------------------------------------|------------------------------------------------------|----------------------------------------------------------------------------|-----------------------------------------------|---|-----|----------------------------------------------------------------------------------------------------|
|                                                                                                    | Inline SSI. Profile: inline_SSI                      |                                                                            |                                               |   |     | OK Cancel                                                                                                    |
| Overview     Workflows     Node Topology  THMFHC     Parts     GigaSMART®     Inline Bypass     Active Visibility | SMT<br>LDAY<br>NVTI<br>HTTP<br>(4) Default<br>E Defa | >     465       >     636       >     563       >     443       c Out Port | 25<br>339<br>119<br>80                        | ø |     | <ul> <li>Keychain Password</li> <li>Key Store</li> <li>Signing CA</li> <li>O Trust Store</li> <li>Policy Profile</li> </ul> |
| SYSTEM<br>III Chassis<br>A Roles and Users<br>Health                                                              | TCP Timeout  TCP Inactive Timeout (minutes) 5        |                                                                            |                                               |   |     | O Network Access                                                                                                    |
| Logs     Settings     Support     Get Started     About                                                           | ✓ Server Key Map                                     | ierver Key Map Del<br>Server *<br>Key Pair Alias *                         | ete All<br>192.168.200.246<br>s2.example2.com | × |     |                                                                                                    |
| 4                                                                                                    | c.                                                   |                                                                            |                                               |   |     | »                                                                                                    |

Figure 29 InlineSSL Configuration Workflow: Configuring Key Map in the Policy Profile

- 6. Configure Network Access:
  - i. GigaSMART® module must have connectivity to the Internet for URL categorization and Certificate Revocation checks.

**NOTE:** Skip this step if the InlineSSL Solution were to be deployed for decrypting inbound SSL sessions.

j. Click Configure Network Access.

| oigaVUE-FM                      |                                                                           | Q | C | <b>4</b> <sup>9</sup>                               | Ë        | admin + | 8    |
|---------------------------------|---------------------------------------------------------------------------|---|---|-----------------------------------------------------|----------|---------|------|
| номе                            | Inline SSL Configuration: Network Access                                  |   |   |                                                     |          | Prev 1  | Next |
| A Overview 🕅 Workflows          | Each GlgaSMART card requires IP address configuration for network access. |   |   | 🛛 Keycł                                             | hain Pa: | ssword  |      |
| A Node Topology                 | Action<br>Configure Network Access                                        |   |   | I<br>O Key S                                        | tore     |         |      |
| 🚔 Ports<br>भी Maps              |                                                                           |   |   | <ul> <li>Signir</li> </ul>                          | ng CA    |         |      |
| ធ GigaSMART®<br>អ Inline Bypass |                                                                           |   |   | Trust                                               | Store    |         |      |
| SYSTEM                          |                                                                           |   |   | <ul> <li>Policy</li> <li>I</li> <li>Netw</li> </ul> | vork Ac  | cess    |      |

Figure 30 InlineSSL Configuration Workflow: Network Access step

- k. Enable DHCP or manually configure the IP address.
  - i. Click **OK** from the top menu; exit the workflow.

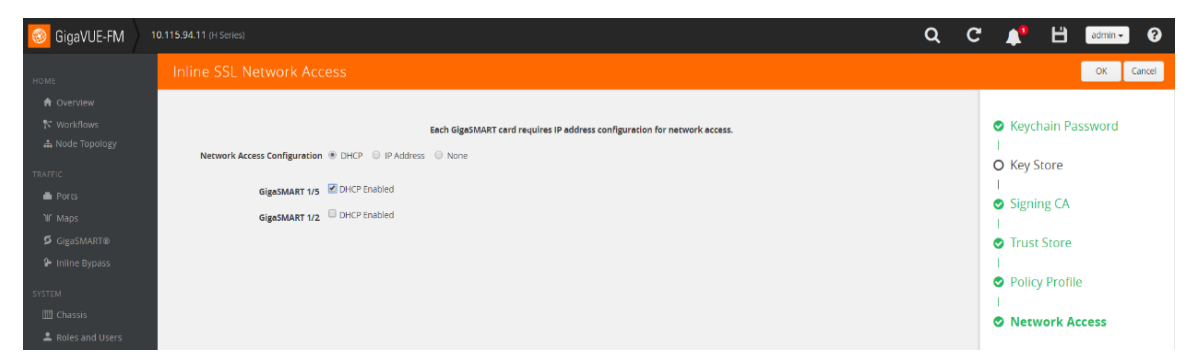

Figure 31 InlineSSL Configuration Workflow: Configuring Network Access

ii. Open the Quick View window for the GigaSMART engine interface from the device Navigation Pane > Ports. Verify that the IP address is assigned to the GigaSMART engine interface. Ping the default GW to make sure that the connectivity exists.

| Ports     Ports     Port Groups     Turnel Ports     Port Pairs     Tool Mirrors     Stadk Links     X     Port: 1/5/e1                                                                                                    | Edit | dit |
|----------------------------------------------------------------------------------------------------|------|-----|
| Procession         All roles         Ports         Status         up           75 Workflows         Ports         Status         up                                                                                                    |      |     |
| III HARE HAPANES                                                                                                    |      |     |
| TALTTIC Filtered By: None IP Address 10:115.91.30                                                                                                    |      |     |
| Vi Maps         Path Id         Alass         Type         Speed         Netmask         255 255 248 0           Vi Maps         © 1/2/n6         ©                                                                                                    |      |     |
| Image: state way         Image: state way                                                                                                    |      |     |
| Strifter         ©         1/2/AB         Image: Character Strifter         Mmtu         1500           ©         ©         1/2/AB         Image: Character Strifter         Image: Character Strifter         Image: Character Strift                                                                                                    |      |     |
| Ables and Users     Original     Original     Origin |      |     |
| SUPPORT         D           O Cet SMatted         0 1/2/x12                                                                                                    |      |     |
| About     O About     O About     O About     O About     O About     O About     O About     O About     O                                                                                                    |      |     |
| ■ 1/2/x15 THE 10.115.88.1 (10.115.88.1 (10.115.88.1) from 10.115.94.38 mgmth.12: 55(84) hytres of data. (4) hytres (rom 10.115.88.1 : 10m sage4 tt)=255 ttme=0.138 ms                                                                                                    | ~    | *   |
| • 1/2/x16         14 bytes from 30.115.8.11.1002, spa2-t12.35 t1:ene-3.26 m           • 1/2/x16         a4 bytes from 30.115.8.11.1002, spa2-t12.35 t1:ene-3.26 m           • 1/5/e1         14 bytes from 10.115.8.11.1002, spa2-t12.55 t1:ene-3.26 m           • 1/5/e1         14 bytes from 10.115.8.11.1002, spa2-t12.55 t1:ene-3.26 m                                                                                                    |      |     |
| Storing B1 42:0142                                                                                                    | +    | ÷   |

Figure 32 GigaSMART engine interface Quick View window

**NOTE:** Click **Floppy-Disk** icon in the top Right-hand corner to save the device configuration to the nonvolatile memory.

### Using Inline SSL Map Workflow

InlineSSL Map workflow guides user in configuring flow maps for setting up the forwarding paths. Before proceeding, please review the traffic flow in the absence of the Gigamon device, identify the packet attributes for filtering-in the intended traffic for decryption and identify the traffic path for the unintended traffic.

Depending on the required traffic flows, user can select one of the pre-defined traffic flows in the InlineSSL Map workflow. For illustration purposes, **Flow B** is selected to send HTTP traffic to inline tools, to send the intended traffic to the GigaSMART engine and to send the rest of the traffic along the bypass path.

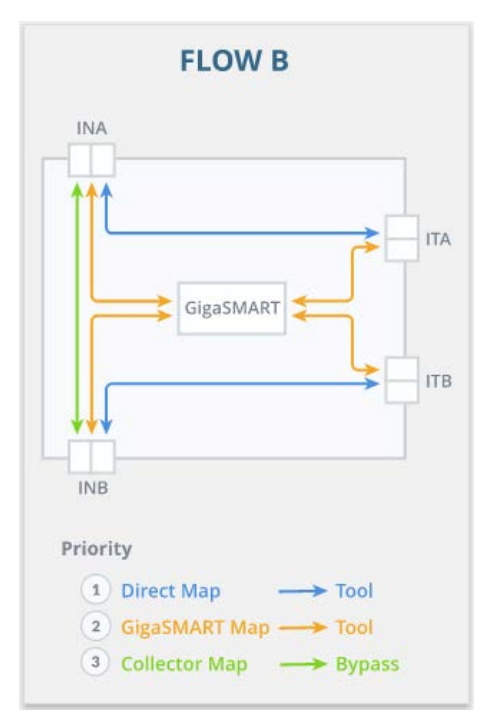

Figure 33 InlineSSL Map Workflow: Flow B

To use the InlineSSL Map Workflow:

- 6. Configure Inline Networks:
  - a. Click Create Inline Network.

| 🞯 GigaVUE-FM      | HC2-Inline-SSL (H Series)                  |                             | Q | C |         | в       | admin <del>-</del> | 0    |
|-------------------|--------------------------------------------|-----------------------------|---|---|---------|---------|--------------------|------|
|                   | Inline SSL Map: Inline Network(s)          |                             |   |   |         |         | Prev               | Next |
| Overview          |                                            |                             |   |   |         |         |                    |      |
| Workflows         | Select an Inline Network or Inline Network | rk Group.                   |   |   | O Inlin | ne Net  | work(s)            |      |
|                   |                                            |                             |   |   |         |         |                    |      |
|                   | tnline Network(s)                          | Action                      |   |   | O Inlin | e Tool  | s)                 |      |
| Ports             | Select a Inline Network Port or Inline Net | Create Inline Network       |   |   |         |         |                    |      |
| W Maps            |                                            |                             |   |   | OGSO    | Group   |                    |      |
| GigaSMART®        |                                            | Create Inline Network Group |   |   | O Mirt  | In Dor  |                    |      |
| Inline Bypass     |                                            |                             |   |   | O virtu |         |                    |      |
| Active Visibility | 5                                          |                             |   |   | O GS (  | Operati | on                 |      |

Figure 34 InlineSSL Map Workflow: Inline Network

b. Provide details as illustrated below and Click **OK**.

| 🞯 GigaVUE-FM                                                                                  | ) H                 | C2-Inline-SSL (H Series) |             |   |                |  |  |  | Q | C       | <b>1</b> | Ш         | admin    | 0      |
|-----------------------------------------------------------------------------------------------|---------------------|--------------------------|-------------|---|----------------|--|--|--|---|---------|----------|-----------|----------|--------|
|                                                                                               | *                   |                          |             |   |                |  |  |  |   |         |          |           | ОК       | Cancel |
| ♠ Overview N Workflows ♣ Node Topology                                                        | Inline Network Info |                          |             |   |                |  |  |  |   | O Inlin | e Netv   | vork(s)   |          |        |
|                                                                                               |                     | Alias                    | inline-nw   |   |                |  |  |  |   |         | O Inlin  | e Tool(s  | ;)       |        |
| Ports                                                                                         |                     | Comment Comment          | Comment     |   |                |  |  |  |   |         | O GS G   | Froup     |          |        |
| GigaSMART®                                                                                    |                     |                          |             |   | O Virtual Port |  |  |  |   |         |          |           |          |        |
| <ul> <li>Inline Bypass</li> <li>Active Visibility</li> <li>system</li> <li>Chassis</li> </ul> |                     | Port A                   | Port Editor | Ŧ |                |  |  |  |   |         | O GS C   | peratic   | n        |        |
|                                                                                               |                     | Port B                   | 1/1/x8      | ٠ | •]             |  |  |  |   |         | O Inlin  | e Rule E  | Based M  | lap    |
| Roles and Users                                                                               |                     | Configuration            |             |   |                |  |  |  |   |         | O Inlin  | e First L | evel Ma  | ар     |
| A Health                                                                                      |                     | Traffic Path             | Bypass      | ÷ | •              |  |  |  |   |         | O Inlin  | e Secor   | id Level | Мар    |
| SUPPORT                                                                                       | ľ                   | Link Failure Propagation | V           |   |                |  |  |  |   |         | O Colle  | ector Ma  | ap (bypa | ass)   |
| Get Started                                                                                   | •                   |                          |             |   |                |  |  |  |   |         | >>       |           |          |        |
|                                                                                               |                     |                          |             |   |                |  |  |  |   |         |          |           |          |        |

Figure 35 InlineSSL Map Workflow: Creating inline network

7. Configure Inline Tool

#### a. Click Create Inline Tool.

| 🚳 GigaVUE-FM                         | HC2-Inline-SSL (H Series)                                         | Q  | C |         | в       | admin • | 0    |
|--------------------------------------|-------------------------------------------------------------------|----|---|---------|---------|---------|------|
| HOME                                 | Inline SSL Map: inline Tool(s)                                    |    |   |         |         | Prev    | Next |
| Overview                             |                                                                   |    |   |         |         |         |      |
| Workflows                            | Select an Inline Tool or Inline Tool Group or Inline Tool Serial. |    |   |         | Netw    | ork(s)  |      |
| 🛦 Node Topology                      | Inline Tool(s) Action                                             |    |   | 1       |         |         |      |
| TRAFFIC                              | Select a destination port.                                        | -9 |   | O Inlin | e 1001  | (5)     |      |
| Ports:                               | Create Inline Tool                                                | -  |   | O GS G  | roup    |         |      |
| W Maps                               | Create Inline Tool Group                                          |    |   |         |         |         |      |
| GigaSMART®                           |                                                                   |    |   | O Virtu | al Port |         |      |
| Inline Bypass<br>& Active Visibility | E                                                                 |    |   | O GS C  | perati  | on      |      |

Figure 36 InlineSSL Map Workflow: Creating inline tool

b. Configure the inline tool as illustrated below.

| 🙆 GigaVUE-FM                                                           | HC2-Inline-SSL (H Seciet) |                                           |   |         | <br>     |                         | q C | 1        | B admin -      | 0     |
|------------------------------------------------------------------------|---------------------------|-------------------------------------------|---|---------|----------|-------------------------|-----|----------|----------------|-------|
| : Rowe                                                                 | Inline Tool Cisco-ASA-IPS |                                           |   |         |          |                         |     |          | OK C           | ancel |
| <ul> <li>Overview</li> <li>Workflows</li> <li>Nade Topology</li> </ul> | Inline Tool Info          |                                           |   |         |          |                         |     | o inline | Network(s)     |       |
| manic                                                                  | Alles                     | Cisco-ASA-IPS                             |   |         |          |                         |     | O Inline | Tool(s)        |       |
| Ports                                                                  | Comment                   | cominisent                                |   |         |          |                         |     | O GS Gr  | oup            |       |
| G GigaSMART®                                                           | Ports                     |                                           |   |         |          |                         |     | O Virtua | l Port         |       |
| Active Visibility                                                      |                           | Port Editor                               |   |         |          |                         |     | O GS Op  | peration       |       |
| Dussis                                                                 | Pert A                    | •                                         |   |         |          |                         |     | O inline | Rule Based M   | lap   |
| <ul> <li>Roles and Users</li> <li>Health</li> </ul>                    | Port B                    | •                                         |   |         |          |                         |     | O Inline | First Level Ma | p     |
| Logs                                                                   | Configuration             |                                           |   |         |          |                         |     | O inline | Second Level   | Мар   |
| Settings                                                               | Enabled                   | 2                                         |   |         |          |                         |     | O Collec | tor Map (bypa  | ass)  |
| • Get Started                                                          | Failover action           | Tool Bypass -                             |   |         |          |                         |     |          |                |       |
| Abour                                                                  | Recovery Mode             | autometic •                               |   |         |          |                         |     |          |                |       |
|                                                                        | Inline tool sharing mode  | Crable (Additional sags on the tool side) |   |         |          |                         |     |          |                |       |
|                                                                        | Flex Traffic Pach         | Select feectraffic path                   |   |         |          |                         |     |          |                |       |
|                                                                        | Heartbeats                |                                           |   |         |          |                         |     |          |                |       |
|                                                                        | Enable Regular Heartbeat  | N.                                        |   |         |          |                         |     | *        |                |       |
|                                                                        |                           | <b>E</b> 'au una 07                       | 1 | A 4 14/ | <i>c</i> | · · · · · · · · · · · · | ,   |          |                |       |

Figure 37 InlineSSL Map Workflow: Configuring inline tool

- 8. Configure the GigaSMART Group:
  - a. Click Create.
  - b. Provide details as illustrated below and click **OK** from the top menu.

| <u> </u> GigaVUE-FM                                                          |                                                                                                    | Q C 📌 🗄 💷 🤊 🛛                                         |
|------------------------------------------------------------------------------|----------------------------------------------------------------------------------------------------|-------------------------------------------------------|
| HOME                                                                         | GigaSMART Group                                                                                                    | Cik Cancel                                            |
| <ul> <li>A Overview</li> <li>N Workflows</li> <li>▲ Node Topology</li> </ul> | ✓ GigaSMART Group Info                                                                                                    | Inline Network(s)                                     |
|                                                                              | Alias GSG5<br>Port.list unit -                                                                                                    | <ul> <li>Inline Tool(s)</li> <li>GS Group</li> </ul>  |
| S GUISMARTS                                                                  | ← GigaSMART Parameters                                                                                                    | O Virtual Port                                        |
| 9- mime typess                                                               | ✓ Resource Buffer                                                                                                    | O GS Operation                                        |
| Chassis<br>Chassis<br>Roles and Users<br>Settings                            | Enable Resource Packet Buffer ()<br>Enable Resource CPU ()<br>ASF (Application Session Filtering) ()                                                                                          | O Inline Rule Based Map O Inline First Level Map      |
| Curront<br>O Gei Starrent<br>O Mout                                          | ✓ Dedup Action © Court: # Drop IP Teles: # Include © Ignore IP TOS # Include © Ignore TCP Sequence # Include © Ignore TCP Sequence # Include © Ignore TLAN © Include # Ignore Timer (ga) 5000 | O Inline Second Level Map<br>O Collector Map (bypass) |
|                                                                              |                                                                                                    | ~                                                     |

Figure 38 InlineSSL Map workflow: Creating new GigaSMART Group

- 9. Configure Virtual Port:
  - a. Select Create.
  - b. Enter an alias name and click **OK** from the top menu.

| 🞯 GigaVUE-FM                                    | 0.115.94.11 (n (eries) |                                               |   | Q | C 🚺   | B edm             | in• 🕐  |
|-------------------------------------------------|------------------------|-----------------------------------------------|---|---|-------|-------------------|--------|
| HOME                                            | Virtual Ports          |                                               |   |   |       | OK                | Cancel |
| A Overview                                      |                        |                                               |   |   |       |                   |        |
| Vorkflows                                       | Alies                  | vp50                                          |   |   | O In  | ine Network(s)    |        |
| and a second second second second second second | GigaSMART Group        | 6565                                          | * |   | O Ini | ine Tool(s)       |        |
| Ports                                           | Mode                   | GTP Overlap                                   |   |   | 1     |                   |        |
| W Maps                                          | Inline Failover Action | Virtual port bypass •                         |   |   | 0.03  | Group             |        |
| <b>G</b> GIBSMARTE                              | Note: Default fail     | over action for vport is Virtual port bypass. |   |   | O VI  | rtual Port        |        |
| 🎓 inline Bypess                                 |                        |                                               |   |   | 0.65  | Operation         |        |
| \$YEJ BAR                                       |                        |                                               |   |   | 0.0.  | operation         |        |
| IIII Chessis                                    |                        |                                               |   |   | O In  | ine Rule Based    | Map    |
| • Seconda                                       |                        |                                               |   |   | O In  | ine First Level M | Map    |
| тыннонт                                         |                        |                                               |   |   | O In  | ine Second Lev    | el Map |
| Get Starsed     About                           |                        |                                               |   |   | 0 00  | llector Map (by   | pass)  |

Figure 39 InlineSSL Map workflow: Creating new Virtual Port

- 10. Configure the GigaSMART operation
  - a. Click Create.
  - b. Enter an alias name, select the inline SSL profile and click **OK** from the top menu.

| 🞯 GigaVUE-FM          |                                |                                 |   | ۹ | C | <b>1</b> | в         | admn•     |  |
|-----------------------|--------------------------------|---------------------------------|---|---|---|----------|-----------|-----------|--|
| HOME                  | GigaSMART Ope                  |                                 |   |   |   |          |           | OK Cancel |  |
| A Overview            |                                |                                 |   |   |   |          |           |           |  |
| A Hode Topology       | Alies                          | out-issi                        |   |   |   | Inline   | Networ    | K(S)      |  |
|                       | GigaSMART Groups               | 6565                            |   |   |   | Inline   | Tool(s)   |           |  |
| A Ports               | GigaSMART Operations<br>(GSOP) | Select one or more GSOP type(5) |   |   |   | GS Gro   | oup       |           |  |
| W Maps                |                                | Inline SSL                      | × |   |   |          |           |           |  |
| 9 GigaSMARTIE         |                                | inline_SSL_sample_config        | • |   | • | Virtual  | Port      |           |  |
| Sector                |                                |                                 |   |   | c | GS Op    | eration   |           |  |
| III Charles           |                                |                                 |   |   | c | ) Inline | Rule Ba   | sed Map   |  |
| O Sentings            |                                |                                 |   |   | c | ) Inline | First Lev | vel Map   |  |
| Sumoni<br>Get Started |                                |                                 |   |   | c | Inline ! | Second    | Level Map |  |
| 0 About               |                                |                                 |   |   | c | Collect  | tor Map   | (bypass)  |  |

Figure 40 InlineSSL Map workflow: Creating GigaSMART Operation

- 11. Configure the Inline Rule Based Map
  - a. Provide details as illustrated below and click **OK**.

| 🙆 GigaVUE-FM                                                                                                    | 101159411 # Servey                                                     | Q C 🍂 🗄 🚥 🧕 Ø                                      |
|----------------------------------------------------------------------------------------------------|------------------------------------------------------------------------|----------------------------------------------------|
| and the second second se | New Map                                                                | OK. Center                                         |
| <ul> <li>Overview</li> <li>Workflowi</li> </ul>                                                                                                    | ₩ Map Infe                                                             | Inline Network(s)                                  |
| A Note Topology                                                                                                    | Mag Alan para/HTP/H(1,1,1<br>Commonti                                  | <ul> <li>Inline Tool(s)</li> </ul>                 |
| ¥ Naps<br>Ø GigsSMARTE                                                                                                    | Type indice *<br>Suttype Sythus *                                      | GS Group                                           |
| <ul> <li>Here Spass</li> <li>Fritter</li> <li>There</li> </ul>                                                                                                    | Traffic Peth Normal * Vormal *                                         | GS Operation                                       |
| Roses and Loses     Semage     Lange     Get Started                                                                                                    | Functionary       Search       Destination                             | O Inline First Level Map O Inline Second Level Map |
| O About                                                                                                    | GigaSMART Openations (650P) Torra 🔻                                    | O Collector Map (bypass)                           |
|                                                                                                    | ✓ Map Rules                                                            |                                                    |
|                                                                                                    | Queb Status     Import     Anta Rule       x Rule 1     Conducts serce |                                                    |
|                                                                                                    | Fort/Destination         X           Mm< 80         Max. 0 to 05010    | »                                                  |

Figure 41 InlineSSL Map workflow: Creating Classic Inline Map

- 12. Configure the Inline First Level Map:
  - a. Provide details as illustrated below and click OK.

| 🮯 GigaVUE-FM                                                                          |                                                                                                    | Q C 📌 💾 admin- 🛛                                                                                           |
|---------------------------------------------------------------------------------------|----------------------------------------------------------------------------------------------------|----------------------------------------------------------------------------------------------------|
| HOME                                                                                  | New Map                                                                                                    | OK Cancel                                                                                                  |
| Overview     Workliews                                                                | ✓ Map Info                                                                                                    | Inline Network(s)                                                                                          |
| La kode topology<br>minisc<br>▲ Ports<br>¥ Mepi<br>G organization                     | Mep Allas     parate_nonHTTP_(H_{1},1,1)       Comments     Type       Type     Inline Proc.Lowel       Subcype     Ingress to Wrisal Port                                                                                                    | <ul> <li>Inline Tool(s)</li> <li>GS Group</li> <li>Virtual Port</li> </ul>                                 |
| Infine typess                                                                         | ✓ Map Source and Destination                                                                                                    | GS Operation                                                                                               |
| STITUE<br>III: Charses<br>A Roles and Users<br>O Settings<br>SUPPORT<br>O Get Started | Port Editor       Seurce       Destination       Image: Control of the second second se | <ul> <li>Inline Rule Based Map</li> <li>Inline First Level Map</li> <li>Inline Second Level Map</li> </ul> |
| 0 About                                                                               | ✓ Map Rules                                                                                                    | O Collector Map (bypass)                                                                                   |
|                                                                                       | Quick Editor     Import     Add a Rule;       x Rule 1     Condition search                                                                                                    | >>                                                                                                    |

Figure 42 InlineSSL Map workflow: Creating Inline First Level Map

- 13. Configure the Inline Second Level Map:
  - a. Enter an alias name and click **OK**.

| 🚳 GigaVUE-FM                                                                                                    | 10.115.94.11 (Hismes)                                                                                                 | Q C 🥀 💾 💷 0                                                                                                    |
|----------------------------------------------------------------------------------------------------|----------------------------------------------------------------------------------------------------|----------------------------------------------------------------------------------------------------|
| HOME                                                                                                    | New Map                                                                                                    | OK Cancel                                                                                                    |
| Overview     Workflows     Mode Topology                                                                                                    | ✓ Map Info                                                                                                    | Inline Network(s)                                                                                                    |
| TRAFFIC<br>POTIS<br>W Mapp<br>GigaSMART®                                                                                                    | Map Allas rrapert, SSL, (N, 1, 1, 1)<br>Coemannes<br>Type Inline Second Level *<br>Subtype Egress from Virtual Port * | <ul> <li>Inline Tool(s)</li> <li>GS Group</li> <li>Virtual Port</li> </ul>                                                                                                    |
| sectore                                                                                                    | ✓ Map Source and Destination                                                                                          | <ul> <li>GS Operation</li> </ul>                                                                                                    |
| Chassis  Chassis Chassis  Chassis Chassis Chass | Part Editor<br>Source Transformation -<br>Destination (GSCS) •<br>GigaSMART Operations (GSCP) •                       | Inline Rule Based Map Inline First Level Map Inline Second Level Map Inline Second Level Map Inline S |
| • ADOA                                                                                                    | ✓ Map Rules                                                                                                    | O Collector Map (bypass)                                                                                                    |
|                                                                                                    | Curis Estar Import Add a Nule Wiley Order                                                                             |                                                                                                    |
| 3                                                                                                    | ≪ Map Permissions                                                                                                    | »                                                                                                    |

Figure 43 InlineSSL Map workflow: Creating Inline Second Level Map

- 14. Configure the Collector Map:
  - a. Enter an alias name and click **OK**.
  - b. Click **To Maps** after completing the workflow.

| 🞯 GigaVUE-FM                                                           | 10.115.94.11 (H Senters)                                       | Q C 🥂 🗄 admo- 🛛                                                             |
|------------------------------------------------------------------------|----------------------------------------------------------------|-----------------------------------------------------------------------------|
| HOME                                                                   | New Map                                                        | OK. Canot                                                                   |
| <ul> <li>Overview</li> <li>Workflows</li> <li>Node topology</li> </ul> | ✓ Map Info                                                     | Inline Network(s)                                                           |
| tharric<br>Ports                                                       | And p Anas propension free, (r, c, c, q)                       | <ul> <li>Inline Tool(s)</li> <li>GS Group</li> </ul>                        |
| W MADI<br>GigaSMARTB<br>P Infine Bypess                                | Type intinin *<br>Subtype Collector *                          | <ul> <li>Virtual Port</li> </ul>                                            |
| SCOTTON<br>Chessies                                                    | Trans Park     Typess     ■     Map Source and Destination     | <ul> <li>GS Operation</li> <li>Inline Rule Based Map</li> </ul>             |
| Gettings                                                               | Furt Editor       Source                                       | <ul> <li>Inline First Level Map</li> <li>Inline Second Level Map</li> </ul> |
| C Get Started                                                          | Descination Select ports. • GigsSMART Operations (GSOP) None • | O Collector Map (bypass)                                                    |
|                                                                        | ✓ Map Rules     Quick Estror Import Adda Rule                  |                                                                             |
|                                                                        | ← Map Order                                                    |                                                                             |
|                                                                        | <c .<="" priority="" th=""><th>»</th></c>                      | »                                                                           |

Figure 44 InlineSSL Map workflow: Creating the Shared Collector Map

c. Review the maps created by the workflow.

| 🙆 GigaVUE-FM           |                       |                  |                   |                   |          |                 |                        | ۹             | C           |        | н          | admin •    | 0         |
|------------------------|-----------------------|------------------|-------------------|-------------------|----------|-----------------|------------------------|---------------|-------------|--------|------------|------------|-----------|
| HONE                   | Maps Map Templates    | Filter Templates |                   |                   |          |                 |                        |               |             |        |            |            |           |
| A Distivery            | Maps                  |                  |                   |                   |          |                 |                        | New Clone     | (Tedel) / D | wists. | Delete All |            | 4         |
| A Node Topology        |                       |                  |                   |                   |          |                 |                        |               |             |        |            |            |           |
| TRAFFIC                | Alas                  | Comments         | Туре              | Subtype           | Priority | Number of rules | Source                 | Destination   | GSOP        |        | Ac         | cess Level | Contracts |
| Ports     Wildows      | parse_HTTP_IN_1_1     |                  | inline            | byRule            | .3.      | 1               | Pin default_inline_net | t impervation |             |        | adi        | mun        | ~         |
| GigaSMARTE             | bypass_rest_IN_1_1_1  |                  | inline            | collector(ByPass) |          | 0               | default_inline_net     | L.            |             |        | adi        | nin        |           |
| 🎾 Inline Dypess        | parse_non-HTTP_IN_1_1 |                  | inlineFirstLevel  | ingressToVp       | 2        | (i              | default_inline_net     | . 💟 vp50      |             |        | ad         | min        |           |
| Sectors<br>III Chasses | Impect_SSL_IN_1_1_1   |                  | inlineSecondLevel | egressRomVp       | 1        | 0               | 💟 vp50                 | Impervator    | out-issi    |        | edi        | milita -   |           |

Figure 45 Verifying the Maps

**Note:** Click **Floppy-Disk** icon in the top Right-hand corner to save the device configuration to the nonvolatile memory.

### **Updating Inline Network Settings**

Use the following steps to allow traffic to flow through the Gigamon device. Before proceeding, make sure that flow maps are properly configured.

#### To update the Inline Network Settings:

- 1. Go to Physical Nodes and select the device.
  - a. Select Inline Bypass > Inline Networks.
  - b. Select the intended inline network.
  - c. Click Edit from the Inline Networks menu.
  - d. Select Traffic Path as To Inline Tool.
  - e. Disable Physical Bypass and click OK from the top menu.

**NOTE:** When the Physical Bypass is disabled, the optical protection switch is opened and the associated links are made up. Any traffic coming in on these fibers is subject to the traffic forwarding rules imposed by the current configuration as well as the current state of the inline tools. Depending on how fast the neighboring devices react to the Link Up event, there may be a slight glitch in the traffic flow.

| 🞯 GigaVUE-FM                                          | 10.115.94.11 or Series                                                                                         |                          |   |  |  | ۹ | C | 1 | в | admin • | 0    |
|-------------------------------------------------------|----------------------------------------------------------------------------------------------------|--------------------------|---|--|--|---|---|---|---|---------|------|
| номе                                                  | Inline Network default_i                                                                                       | nline_net_1_1_1          |   |  |  |   |   |   |   | OK G    | ncei |
| <ul> <li>Overview</li> <li>Workflows</li> </ul>       | Inline Network Info                                                                                            |                          |   |  |  |   |   |   |   |         |      |
| A Node Topology                                       | Alias                                                                                                    | default_inline_net_1_1_1 |   |  |  |   |   |   |   |         |      |
| A Ports<br>W Maps                                     | Ports                                                                                                    | Comment                  |   |  |  |   |   |   |   |         |      |
| S GigaSMART®                                          | and and a second second second second second second second second second second second second second second se | Port Editor              |   |  |  |   |   |   |   |         |      |
| Series                                                | Port A                                                                                                    | 1/2017                   | • |  |  |   |   |   |   |         |      |
| <ul> <li>Roles and Users</li> <li>Serrings</li> </ul> | Configuration                                                                                                  |                          |   |  |  |   |   |   |   |         |      |
| Culterari<br>O Con Garried                            | Traffic Path                                                                                                   | To Inline Tool           | * |  |  |   |   |   |   |         |      |
| About                                                 | Link Failure Propagation                                                                                       | 8                        |   |  |  |   |   |   |   |         |      |
|                                                       | Physical Bypass                                                                                                | 0                        |   |  |  |   |   |   |   |         |      |
|                                                       | Redundancy Profile                                                                                             |                          | • |  |  |   |   |   |   |         |      |

Figure 46 Updating Inline Network

**NOTE:** Click **Floppy-Disk** icon in the top Right-hand corner to save the device configuration to the nonvolatile memory.

# **Verification Tasks**

### **Verifying Port Status**

#### To verify port status:

- 1. Go to device Navigation Pane > Traffic > Ports > All Ports.
- 2. Filter in the ports under consideration.
- 3. All ports should be **Enabled** and their Link Status must be Up.

| 🞯 GigaVUE-FM    |                         |                      |                   |                       |          |             |                  |     | ۹                                  | C                  | ۸          | Ë          | admin • | 0     |
|-----------------|-------------------------|----------------------|-------------------|-----------------------|----------|-------------|------------------|-----|------------------------------------|--------------------|------------|------------|---------|-------|
|                 | Ports Port Gro          | ups Tunnel Ports     | Port Pairs 1      | fool Mirrors Stack Ur | iks      |             |                  | ×   | Filter                             |                    |            |            |         | Clear |
|                 | All Ports Ports         | Discovery Statistics |                   |                       |          |             |                  |     |                                    |                    |            |            |         |       |
|                 | Ports                   |                      |                   |                       |          |             |                  |     | Box ID/Slot ID<br>Select a Box/Slo | ot (D              |            | •          |         |       |
|                 | Filtered By : Port Type | Total Filtered Ports | 11   Clear Filter |                       |          |             |                  |     | Port Allas<br>Type Port Allas      |                    |            |            |         |       |
|                 | O Port Id               | Allas                | Турс              | Speed                 | Admin    | Link Status | Transceiver Type | Ave | Port ID                            |                    |            |            |         |       |
|                 | 1/1/105                 |                      |                   | 1G                    | Enabled  | up          | sťp cu           | 07  | Туре рогт #                        |                    |            |            |         |       |
|                 | I/1/1/16                |                      |                   | 1G                    | Enabled  | up          | sfp cu           | 07  | СТуре                              |                    |            |            |         |       |
|                 | 📋 😐 1/1/x10             | OO8_tool_port        | 0                 | 1G                    | Enabled  | up.         | sfp cu           | 07  | Tout * Inine to                    | erebrk * Ini       | ne Tout. P | ್          |         |       |
|                 | I/1/x17                 |                      | 60                | 10G                   | Enabled  | up          | bps sx/sr        | 0/  | Admin Status                       |                    |            |            |         |       |
| Roles and Users | I/1/x18                 |                      | 60                | 10G                   | Enabled  | up          | bps sx/sr        | 0/  | ( All                              | Enab               | led        | C Disabler | ł       |       |
| Settings        | 1/1/x19                 |                      |                   |                       | Disabled | ÷           | bps sa/st        | 07  | Link Status                        | © Up               |            | C Down     |         |       |
|                 | 1/1/x20                 |                      | 8                 |                       | Disabled |             | bps sx/sr        | 07  | Speed                              |                    |            |            |         |       |
|                 | I/1/x21                 |                      | <b>1</b> 23       |                       | Disabled | 4           | bps sx/sr        | 0/  | Select Port Sp                     | and 💌              |            |            |         |       |
|                 | 1/1/k22                 |                      | 8                 |                       | Disabled |             | bps sx/sr        | 07  | Transceiver Typ                    | e<br>celler Typic• |            |            |         |       |
|                 | I/1/23                  |                      | 8                 |                       | Disabled |             | bps sx/sr        | 0/  | c                                  |                    |            |            |         |       |
|                 | 1/1/x24                 |                      |                   |                       | Disabled |             | bps sx/sr        | .07 | c                                  |                    |            |            |         |       |

Figure 47 Viewing Ports status

### Verifying Inline Network Status

#### To verify Inline Network status:

- 1. Go to device Navigation Pane > Traffic > Inline Bypass > Inline Networks.
- 2. Inline network links should have **Forwarding State** as Normal, **Physical Bypass** as Disabled and **Traffic Path** as To Inline Tool.

| 🥘 GigaVUE-FM    | 10.115.94.11 (H Series)               |                                |                      |                        |                  | Q 0             | : 🔺 | admin 🗸        | 8      |
|-----------------|---------------------------------------|--------------------------------|----------------------|------------------------|------------------|-----------------|-----|----------------|--------|
| HOME            | Inline Networks Inline Network Groups | Inline Tools Inline Tool Group | ps Inline Serial Too | lls Heartbeats Redunda | incles           |                 |     |                |        |
| A Overview      | Inline Networks                       |                                |                      |                        |                  |                 | New | Clone Edit I   | Delete |
| Node Topology   | Alias                                 | Comment                        | Type                 | Forwarding State       | Link Propagation | Physical Bypass |     | Traffic Path   |        |
| TRAFFIC         | default_inline_net_1_1_1              |                                | protected            | normal                 | true             | disabled        |     | To Inline Tool |        |
| Ports           | default_inline_net_1_1_2              |                                | protected            | physicalBypass         | true             | enabled         |     | Bypass         |        |
| GigaSMART®      | default_inline_net_1_1_3              |                                | protected            | physicalBypass         | true             | enabled         |     | Bypass         |        |
| P Inline Bypass | default_inline_net_1_1_4              |                                | protected            | physicalBypass         | true             | enabled         |     | Bypass         |        |
|                 |                                       |                                |                      | Total Items : 4        |                  |                 |     |                |        |

Figure 48 Viewing Inline Network status

- 3. Inline tool status:
  - a. Go to device Navigation Pane > Traffic > Inline Bypass > Inline Tools.
  - b. Select Inline Tools and verify that the inline tool has the following status:
    - Inline Tool Status: Enabled
    - Combined Heartbeat Status: Up
    - Heartbeat Profile Health Status: Green
    - Inline Tool Health Status: Green

**NOTE:** Health Status depends on the member link status. If the Health Status is Red, the Tool Tip displays the reason when the user scrolls the mouse over the legend.

| 🎯 GigaVUE-FM    | 10.115.94.11 (H Series) |                       |                     |                    |                     |                     |                                 |           | ۹       | C   |            | Ë            | admin 🕶   | 8      |
|-----------------|-------------------------|-----------------------|---------------------|--------------------|---------------------|---------------------|---------------------------------|-----------|---------|-----|------------|--------------|-----------|--------|
| номе            | Inline Networks         | Inline Network Groups | Inline Tools        | Inline Tool Groups | Inline Serial Tools | Heartbeats          | Redundancies                    |           |         |     |            |              |           |        |
| A Overview      | Inline Tools            |                       |                     |                    |                     |                     |                                 |           |         | New | Clone      | Recover      | Edit      | Delete |
| A Node Topology | D. Atlan                | C                     | Ownersting of Costs | talan Ta           | 1 Channa - C        | - iter and the time | Conditional Linearching Contra- |           | and the |     |            |              | <i>a.</i> |        |
| TRAFFIC         | Alias                   | Lomment               | up                  | enabled            | * Status P          | ool Bypass          | Up                              | e default | ronie   |     | медацие на | earcoeac Pro | nine      |        |
| Ports           | Health                  | Status                |                     |                    |                     | Total Items         | 01                              | Heal      | th Sta  | tus |            |              |           |        |
| GigaSMART®      |                         |                       |                     |                    |                     |                     |                                 |           |         |     |            |              |           |        |
| Inline Bypass   |                         |                       |                     |                    |                     |                     |                                 |           |         |     |            |              |           |        |

Figure 49 Viewing Inline Tool status

### Verifying Map Status

To verify map status:

- 1. Go to device Navigation Pane > Traffic > Maps
- 2. In the Maps tab, verify that the Health Status of all the maps is Green.

**Note:** Health Status depends on the associated ports' (from and to ports) link status. If the Health Status is Red, the Tool Tip displays the reason when user scrolls the mouse over the legend.

| oigaVUE-FM             | 10.115.94.11 (H Series) |                  |                   |                   |          |                 |                        |             | Q      | C       | ۰      | Ë          | admin +     | 8       |
|------------------------|-------------------------|------------------|-------------------|-------------------|----------|-----------------|------------------------|-------------|--------|---------|--------|------------|-------------|---------|
| номе                   | Maps Map Templates      | Filter Templates |                   |                   |          |                 |                        |             |        |         |        |            |             |         |
| ♠ Overview ★ Workflows | Maps Map Groups         | Statistics       |                   |                   |          |                 |                        |             |        |         |        |            |             |         |
| A Node Topology        | Maps                    |                  |                   |                   |          |                 | 1                      | New C       | lone   | Edit    | Delete | Delete All | =           | ά       |
| TRAFFIC                |                         |                  |                   |                   |          |                 |                        |             |        |         |        |            |             |         |
| Ports                  |                         |                  |                   |                   |          |                 |                        |             |        |         |        |            | 1           | Columns |
| ነበ Maps                | Alias                   | Comments         | Type              | Subtype           | Priority | Number of rules | Source                 | Destination | n      | GSO     | P      | A          | ccess Level |         |
| 🗳 GigəSMART®           | parse_HTTP_IN_1_1_1     |                  | inline            | byRule            | 1        | 1               | INAA default_Inline_ne | t, 🗰 impe   | rva101 |         |        | a          | dmin        | ^       |
| 🖗 Inline Bypass        | bypass_rest_IN_1_1_1    |                  | inline            | collector(ByPass) |          | 0               | IN default_inline_ne   | ۹           |        |         |        | a          | fmin        |         |
| SYSTEM                 | parse_non-HTTP_IN_1_1   | 1                | InlineFirstLevel  | IngressToVp       | 2        | 1               | iN default_Inline_ne   | r. 🔽 vp50   |        |         |        | a          | imin        |         |
| I Chassis              | inspect_SSL_IN_1_1_1    |                  | inlineSecondLevel | egressFromVp      | 1        | 0               | <b>V</b> vp50          | iT imper    | rva101 | out-is: | sl     | a          | İmin        |         |
| © Settings             | Health Status           |                  |                   |                   |          |                 |                        |             |        |         |        |            |             |         |

Figure 50 Viewing Maps status

# **Verifying Port Statistics**

#### To verify port statistics:

1. Go to device Navigation Pane > Traffic > Ports > Filter.

Filter in inline network, inline tool, tool and/or hybrid ports (if any), and verify that the ports are receiving traffic.

|                                   | Po  | rts Port Groups    | Tunnel Po  | rts Por  | : Pairs | Tool Mirrors | Stack L  | inks     |          |             |       |         | x            | Filter                             |                   |            |   | Clear |
|-----------------------------------|-----|--------------------|------------|----------|---------|--------------|----------|----------|----------|-------------|-------|---------|--------------|------------------------------------|-------------------|------------|---|-------|
|                                   | All | Ports Ports Disco  | overy Stat | listics  |         |              |          |          |          |             |       |         |              |                                    |                   |            |   |       |
|                                   | St  | atistics           |            |          |         |              |          |          |          |             |       |         |              | Box ID/Slot ID<br>Select a Box/Sic | c ID              | •          |   |       |
|                                   | 0   | Port ID            | 00         | 0015     | Octer   | s /sec       | Unicast  | Packets  | Non-Unic | ast Packets | Packe | ts /sec | Packet Drops | Port Alias<br>Type Port Alias      |                   |            |   |       |
| TF Mars                           |     |                    | Hx         | Тх       | Rx      | Tx           | RX       | Ťκ       | Rx       | Tx          | Rx    | Ťκ      | Rx           | Port ID                            |                   |            |   |       |
| G GeoSMARTER                      |     | \varTheta 🚺 1/1785 | 188.63 M   | 9.96 M   | 63      | 63           | 148.03 K | 54,46 K  | 88.79 K  | 88 79 K     | 1     | 1       | D            | Type port #                        |                   |            |   |       |
| <ul> <li>Inline Bypass</li> </ul> | 0   | 1/1/x6             | 9.96 M     | 188.63 M | 63      | 63           | 54.46 K  | 148.03 K | 88.79 K  | 88.79 K     | - 1C  | - 3     | 0            | Туре                               |                   |            |   |       |
|                                   | 0   | 🔿 🚺 1/1/x10        | 0          | 0        | 0       | o            | 0        | 0        | 0        | 0           | 0     | σ       | Ð            | Initine Network                    | Inline Tool > Too | -          |   |       |
|                                   | 10  | l 🚺 1/1/x17        | 95.55 M    | 2.51 G   | 1.51.K  | 38.27 K      | 1.27 M   | 2.46 M   | 22.49 K  | 73          | 21    | 41      | 0            |                                    |                   |            |   |       |
|                                   | .0  | I/1/2/18           | 2.51 G     | 96.78 M  | 38.31 K | 1.53 K       | 2.5 M    | 1.29 M   | 73       | 22.49 K     | 41    | 22      | 0            | Admin Status                       |                   |            | - |       |
| Roles and Users                   |     | 1/1/1/x19          | 0          | 0        | 0       | 0            | 0        | 0        | 0        |             | 0     | 0       | 0            | ® Al                               | Enabled           | O Disablei | d |       |
| • Settings                        | U   | 1/1/x20            | 0          | ٥        | D       | 0            | 0        | 0        | 0        | o l         | 0     | 0       | D            | Link Status                        | ⊖ Up              | Down       |   |       |
|                                   | 0   | 1/1/x21            | 0          | 0        | 0       | Ó            | 0        | 0        | 0        | 0           | 0     | 0       | 0            |                                    |                   |            |   |       |
|                                   | 10  | 1/1/x22            | 0          | 0        | 0       | 0            | 0        | 0        | 0        | 0           | 0     | .0      | 0            | 1                                  |                   |            |   |       |
| About                             | .0  | 1/1/x23            | 0          | 0        | 0       | 0            | 0        | 0        | 0        | c           | 0     | 0       | 0            |                                    |                   |            |   |       |
|                                   |     | 1/1/x24            | 0          | 0        |         | 0            | 0        | 0        | 0        | a           | 0     | 0       | p            |                                    |                   |            |   |       |

Figure 51 Viewing Ports statistics

### **Verifying Map Statistics**

#### To verify map statistics:

1. Verify stats reported under device Navigation Pane > Traffic > Maps > Maps > Statistics.

**NOTE:** Statistics are not reported for second level inline-SSL map since they have no rules defined.

| 🮯 GigaVUE-FM  | 10.115.94.11 | (H Series)                    |                        |       | Q | G | н     | admin 🗸 | 8     |
|---------------|--------------|-------------------------------|------------------------|-------|---|---|-------|---------|-------|
| номе          | Maps         | Map Templates Riter Templates |                        |       |   |   |       |         |       |
| Overview      | Maps         | Map Groups Statistics         |                        |       |   |   |       |         |       |
| 🔥 Workflows   | Statis       | tics                          |                        |       |   |   |       |         | Clear |
| TRAFFIC       |              |                               |                        |       |   |   |       |         |       |
| Ports         |              | ↑ Map Alias                   | Total Counters         |       |   |   | Rules |         |       |
| ነሰ Maps       |              | bypass rest IN 1 1 1          | 27K Packets, 4.19M By  | tes   |   |   |       |         |       |
| S GIgaSMART®  | 0            | parse HTTP IN 1.1.1           | 72K Packets, 90.97M B  | ytes  |   |   | 1     |         |       |
| Inline Bypass |              | parse non-HTTP IN 1.1.1       | 3.64M Packets, 2.48G E | Bytes |   |   | 1     |         |       |
| SYSTEM        |              |                               | Total Items : 3        |       |   |   |       |         |       |

Figure 52 Viewing Maps statistics

2. Click on a map to check its trending statistics.

| Mage     Mage                                                                                                    | 🮯 GigaVUE-FM                                                                                              |                                                                                                    |   |                                                                                                    | Q                                 | с 🔺             | drnin -                                                   | ) |
|----------------------------------------------------------------------------------------------------|----------------------------------------------------------------------------------------------------|----------------------------------------------------------------------------------------------------|---|----------------------------------------------------------------------------------------------------|-----------------------------------|-----------------|-----------------------------------------------------------|---|
| May       May       M                                                                                                    |                                                                                                    | Maps Map Templates Filter Templates                                                                       | × | Map: parse_HTTP_IN_1_1_1                                                                                                    |                                   |                 | Edit                                                      | 1 |
| Image: Ports       Image: Mage: Mage:                                            |                                                                                                    | Maps Map Groups Statistics Statistics                                                                     |   |                                                                                                    |                                   |                 | Hour Day Week Month<br>(Use Mouse Scroll for Zeem In/Out) |   |
| Support <ul> <li>Adaptifie</li> <li>Adaptifie</li> <li>Adaptifie</li> <li>Adaptifie</li> <li>Comment</li> <li>Type Inline</li> <li>Bidirectional</li> <li>Support</li> <li>Support</li></ul>                                                                                                    | TRAFFIC<br>TY Maps<br>S GigaSMARTO<br>Inline Bypass<br>2YSTEM<br>Chessis<br>Roles and Users<br>S Settings | Map Alas     Dypass resc Ni 1 1     parse HTTP Ni 1 1     parse non ITTP Ni 1 1     parse non ITTP Ni 1 1 | « | 0<br>2017/43-31 10:12<br>0 Ours Rate (Br/n) 0<br>20163/21:022<br>20163/21:022<br>20163/21:022<br>20163/21:022<br>Cota Rate (Br | t t<br>Vs) <b>=</b> Packets (sps) | 2017-00-31 10:5 | 2 Tar                                                     | • |
| About Comment Comment P33.5005<br>About Type Inline Interestional Interestional Interestictuation Interestional Interestional Interestinterestice Interestictuational Intere |                                                                                                    |                                                                                                    |   | ✓ Map Info                                                                                                    | ✓ Map Rules                       |                 |                                                           |   |
| Contraction Destination Destination Destin   |                                                                                                    |                                                                                                    |   | Comment Type Inline Sub Type byRule Source @ default Inline net 1 1 1.                                                         | Rule 1<br>Bi-directional          | <b>√</b><br>6   |                                                           |   |
|                                                                                                    |                                                                                                    | <i>"</i>                                                                                                  |   | Destination impervation                                                                                                    | portDst                           | 80              |                                                           |   |

Figure 53 Viewing statistics for Classic Inline Map

### Verifying GigaSMART Group Statistics

#### To verify GigaSMART group statistics:

 Verify stats reported under device Navigation Pane > Traffic > GigaSMART > GigaSMART Groups > Statistics.

| 🥸 GigaVUE-FM | 10.115 94.11 (H Series) |              |               |               |                 |               |                         |                               | Q             | С            |    | н       | admin +       | 8     |
|--------------|-------------------------|--------------|---------------|---------------|-----------------|---------------|-------------------------|-------------------------------|---------------|--------------|----|---------|---------------|-------|
|              | GigaSMART Operations    | s (GSOP) Gig | aSMART Groups | Virtual Ports | NetFlow / IPFIX | Seneration In | nline SSL Passive SSL   | Application Session Filtering | GTP Whitelist |              |    |         |               |       |
|              | GigaSMART Groups        | Statistics   |               |               |                 |               |                         |                               |               |              |    |         |               |       |
|              | Statistics              |              |               |               |                 |               |                         |                               |               |              |    |         | Clear U       | pload |
|              |                         |              |               |               |                 |               |                         |                               |               |              |    |         |               |       |
| - Dorte      | GS Group Allas          | Rx Packets   | Tx Packets    | Rx Octets     | Tx Octets       | Packet Drops  | Packets Received Errors | Heartbeat status of eport     | Heartb        | eat Rx Packe | :5 | Heartbe | at Tx Packets |       |
| W Maar       | GSG2                    | 0            | 0             | 0             | 0               | 0             | 0                       | up                            | 179076        |              |    | 179076  |               |       |
| G GIRASMARTE | GSG5                    | 3725229      | 3705226       | 2537824870    | 2529035714      | 0             | 0                       | up                            | 179076        |              |    | 179076  |               |       |
|              |                         |              |               |               |                 |               |                         |                               |               |              |    |         |               |       |

Figure 54 Viewing GigaSMART Group statistics

4. Click the GigaSMART Group Alias name to view the historical statistics.

| 🥝 GigaVUE-FM      | 10.115.94.11 (H Series) |            |               |               |                   |          |                        |       | (     | a c   | A 🗄    | admin - |
|-------------------|-------------------------|------------|---------------|---------------|-------------------|----------|------------------------|-------|-------|-------|--------|---------|
| номе              | GigaSMART Operations    | (GSOP) Gig | aSMART Groups | Virtual Ports | NetFlow / IPFIX 0 | Ser X    | GS Group: GSG5         |       |       |       |        |         |
| A Overview        | GigaSMART Groups        | Statistics |               |               |                   |          |                        |       |       |       |        |         |
| Norkflows         | Statistics              |            |               |               |                   |          | ✓ Aggregated 1/5/e1    |       |       |       |        |         |
| an Node Topology  |                         |            |               |               |                   | _        |                        | 1 sec | 1 min | 5 min | 10 min | 15 min  |
| TRAFFIC           | GS Group Allas          | Rx Packets | Tx Packets    | Rx Octets     | Tx Octets         | Packet I | CPU Useful Time        | 0     | 0     | 0     | 0      | 0       |
| Ports             | G5G2                    | 0          | 0             | 0             | 0                 | 0        | CPU Idle Time          | 1560  | 976   | 974   | 970    | 956     |
| וו Maps           | GSG5                    | 3725229    | 3705226       | 2537824870    | 2529035714        | 0        | CPU Useful Percent     | 0     | 0     | 0     | 0      | 0       |
| GigaSMART®        |                         |            |               |               |                   |          | CPU Idle Percent       | 100   | 100   | 100   | 100    | 100     |
| 📽 Inline Bypass   |                         |            |               |               |                   |          | Rx Packets             | 0     | 6     | 3     | 0      | 0       |
| SYSTEM            |                         |            |               |               |                   |          | Packet Drops           | 0     | 0     | 0     | 0      | 0       |
| III Chassis       |                         |            |               |               |                   | _        | Packets Receive Errors | 0     | 0     | 0     | 0      | 0       |
| 🚢 Roles and Users |                         |            |               |               |                   | ~<       |                        |       |       |       |        |         |
| Settings          |                         |            |               |               |                   | -        |                        |       |       |       |        |         |

Figure 55 Viewing historical statistics of GigaSMART Group

### Verifying GigaSMART Operation Statistics

To verify GigaSMART operations statistics:

- Verify stats reported under Navigation Pane > Traffic > GigaSMART > GigaSMART Operations (GSOP) > Statistics.
- 6. Click the GigaSMART Operation alias name to view the historical statistics.

| 🮯 GigaVUE-FM                   | 10.115.94.11 (H | Series)           |                      |               |                |              |            |              |                              | Q                  | G     |                 | Ë I | admin 🗸       | 8 |
|--------------------------------|-----------------|-------------------|----------------------|---------------|----------------|--------------|------------|--------------|------------------------------|--------------------|-------|-----------------|-----|---------------|---|
| номе                           | GigaSMAR        | Operations (GSOP) | GigaSMART Groups     | Virtual Ports | NetFlow / IPFl | X Generation | Inline SSL | Passive SSL  | Application Session Filterin | GTP Whitelist      |       |                 |     |               |   |
| A Overview                     | GigaSMART       | Operation Stat    | istics               |               |                |              |            |              |                              |                    |       |                 |     |               |   |
| 🏷 Workflows<br>🚠 Node Topology | Statisti        | ics               |                      |               |                |              |            |              |                              |                    |       |                 |     |               |   |
| 70.15510                       |                 |                   |                      |               |                |              |            |              |                              |                    |       |                 |     |               |   |
| Borte                          | GSOP Alias      | GS Group Alias    | Map Allas            | Rx Packets    | Tx Packets     | Rx Octets    | Tx Octets  | Packet Drops | Packet Drops No Init         | Packets Terminated | Packe | ts Parse Errors |     | GS Operations |   |
| ۲۲ Maps                        | out-issi        | GSG5              | Inspect_SSL_IN_1_1_1 | 3.77 M        | 3.75 M         | 2.57 G       | 2.56 G     | 0            | 0                            | 0                  | 0     |                 |     | inline Ssl    |   |
| GigaSMART®                     |                 |                   |                      |               |                |              |            |              |                              |                    |       |                 |     |               |   |
| 🖗 Inline Bypass                |                 |                   |                      |               |                |              |            |              |                              |                    |       |                 |     |               |   |

| GigaVUE-FM               | 10.115.94.11 () |                     |                      |               |                |           |                           | Q        | G | - | B | admin + | 3   |
|--------------------------|-----------------|---------------------|----------------------|---------------|----------------|-----------|---------------------------|----------|---|---|---|---------|-----|
|                          | GigaSMAR        | T Operations (GSOP) | GigaSMART Groups     | Virtual Ports | NetFlow / IPFI | X Ger X   |                           |          |   |   |   |         |     |
|                          | GigaSMAR        | T Operation Sta     | tistics              |               |                |           |                           |          |   |   |   |         |     |
|                          | Statist         | ics                 |                      |               |                |           | GS Group Alias: GSG5      |          |   |   |   |         |     |
|                          |                 |                     |                      |               |                |           | Map Allas: Inspect_SSL_II | IN_1_1_1 |   |   |   |         | - 1 |
|                          | GSOP Allas      | GS Group Alias      | Map Allas            | Rx Packets    | Tx Packets     | Rx Octets | ta Ganaral                |          |   |   |   |         | - 1 |
|                          | out-issi        | GSG5                | Inspect_SSL_IN_1_1_1 | 3.77 M        | 3.75 M         | 2.57 G    | • General                 |          |   |   |   |         | -   |
| GigaSMART®               |                 |                     |                      |               |                |           | Pkts Drop: 0              |          |   |   |   |         |     |
| Inline Bypass<br>system  |                 |                     |                      |               |                |           | Pkts Rx: 3,767,936        |          |   |   |   |         |     |
|                          |                 |                     |                      |               |                |           | Octets Rx: 2,566,436,72   | 26       |   |   |   |         |     |
| Roles and Users Settings |                 |                     |                      |               |                |           | Pixts Term: 0             |          |   |   |   |         |     |
|                          |                 |                     |                      |               |                |           | Octets Tx: 2,557,545,13   | 35       |   |   |   |         |     |
| Get Started<br>About     |                 |                     |                      |               |                |           | Pkts Tx: 3,747,697        |          |   |   |   |         | - 1 |
|                          |                 |                     |                      |               |                |           | Pkts Drop No Init: 0      |          |   |   |   |         |     |
|                          |                 |                     |                      |               |                |           | Pkts Parse Err: 0         |          |   |   |   |         |     |
|                          |                 |                     |                      |               |                |           | > Dssl                    |          |   |   |   |         |     |
|                          |                 |                     |                      |               |                |           | > Header Remove           |          |   |   |   |         |     |
| javascript:void(0)       |                 |                     |                      |               |                |           | > Sapf                    |          |   |   |   |         |     |

Figure 56 Viewing GigaSMART Operation statistics

Figure 57 Viewing historical statistics of GigaSMART Group

# Verifying InlineSSL Session Statistics

To verify InlineSSL session statistics:

7. Verify stats reported device Navigation Pane > Traffic > GigaSMART > InlineSSL > Statistics.

| 🞯 GigaVUE-FM    | 10.115.94.1 | 1 (H Series) |              |                    |                |              |               |                         |        |                                      |          |        | Q | C | 1 | Ë | admin 🕶 | 8     |
|-----------------|-------------|--------------|--------------|--------------------|----------------|--------------|---------------|-------------------------|--------|--------------------------------------|----------|--------|---|---|---|---|---------|-------|
| номе            | GigaSh      | MART Opera   | tions (GSOP) | GigaSMART Grou     | ips V          | irtual Ports | NecFlow       | / IPFIX Gen             | ×      |                                      |          |        |   |   |   |   |         | Close |
| 🕈 Overview      | SSL Pro     | ofiles       | Key Store    | Signing CA T       | rust Store     | Global       | Defaults      | Network /               | Access |                                      |          |        |   |   |   |   |         |       |
| N Workflows     | Inlin       |              |              |                    |                |              |               |                         |        | ✓ Session Statistics                 |          |        |   |   |   |   |         |       |
| 🚠 Node Topology |             |              |              |                    |                |              |               |                         |        | Neme                                 | Total    | Active |   |   |   |   |         |       |
| TRAFFIC         | ¥ Sum       | mary         |              |                    |                |              |               |                         |        |                                      | i di tan | Active |   |   |   |   |         |       |
| Ports           |             |              |              |                    |                | in and the   |               |                         |        | Intercepted Sessions                 | 29       | 17     |   |   |   |   |         | - 1   |
| ₩ Maps          | GigaSMA     | RI           | GS Group     | Intercepted Sessio | ins (/vctive/1 | ocal)        | De            | L Sessions (<br>crypted | Non-De | SSL Sessions                         | 29       | 17     |   |   |   |   |         |       |
| GigaSMART®      | 15.61       |              | 0000         | 16.1.07            |                |              |               |                         | 16.130 | Decrypted                            | 9        | 1      |   |   |   |   |         | - 1   |
| 🖝 Inline Bypass | 1/5/61      |              | 6565         | 16727              |                |              | 07            | 8                       | 167.19 | Non-decrypted                        | 20       | 16     |   |   |   |   |         |       |
| SYSTEM          | ✓ Sess      | ion Statisti | cs           |                    |                |              |               |                         |        | Non-SSL Sessions                     | 0        | 0      |   |   |   |   |         |       |
| Roles and Users | Number      | Interface    | Src IP       | Dst IP             | Src Port       | Dst Port     | SNI           |                         | "      | Forwarded Sessions                   | 0        | 0      |   |   |   |   |         |       |
| Settings        | #1          | 1/5/e1       | 192.168.1.3  | 63.241.103.45      | 62309          | 443          | www.ansi.org  | g                       |        | No. Delicy Statistics                |          |        |   |   |   |   |         |       |
| SUPPORT         | #2          | 1/5/e1       | 192.168.1.3  | 204.2.197.201      | 62316          | 443          | cspix.media6  | 5degrees.co             | m      | <ul> <li>Foncy statistics</li> </ul> |          |        |   |   |   |   |         |       |
| Get Started     | #3          | 1/5/e1       | 192.168.1.3  | 63.241.103.45      | 62310          | 443          | www.ansi.org  | g                       | _      | Network Connection Loss              | 0        |        |   |   |   |   |         |       |
| About           | #4          | 1/5/e1       | 192.168.1.3  | 104.16.27.235      | 62294          | 443          | m.addthis.co  | m                       |        | Decrypt                              | 11       |        |   |   |   |   |         |       |
|                 | #5          | 1/5/e1       | 192.168.1.3  | 104.16.24.235      | 62295          | 443          | m.addthised   | ige.com                 | _      | No Decrypt                           | 18       |        |   |   |   |   |         |       |
|                 | #6          | 1/5/e1       | 192.168.1.3  | 205.210.187.194    | 62303          | 443          | p.rfihub.com  | 1                       |        | Ut Loskup                            |          |        |   |   |   |   |         |       |
|                 | #7          | 1/5/e1       | 192.168.1.3  | 63.241.103.45      | 62312          | 443          | www.ansi.org  | g                       | _      | UT LOOKUP                            |          |        |   |   |   |   |         |       |
|                 | #8          | 1/5/e1       | 192.168.1.3  | 63.241.103.45      | 62313          | 443          | www.ansi.org  | g                       |        | Url Un-categorized                   | 0        |        |   |   |   |   |         |       |
| K.K.K.          | #9          | 1/5/e1       | 192.168.1.3  | 104.16.26.2.35     | 62305          | 443          | su addinis.co | em                      | _      | Url Category Found                   | 11       |        |   |   |   |   |         |       |
| K.K.K.K.        | #10         | 1/5/e1       | 192.168.1.3  | 104 16 27 225      | 62315          | 443          | m addithin co | 2                       |        | Url Category Missing                 | 0        |        |   |   |   |   |         |       |
|                 | #17         | 1/5/e1       | 192 168 1 3  | 104 16 16 35       | 67298          | 4/3          | s7 addthis co |                         | _      | Url Category Match                   | 0        |        |   |   |   |   |         |       |
|                 | <           | 1.0001       | 100.100.1.3  |                    | 014.70         |              |               |                         |        |                                      |          |        |   |   |   |   |         | *     |

Figure 58 Viewing InlineSSL session summary

8. Click Show Details to view more details.

| 🎯 GigaVUE-FM                          |           |              |             |                |             |                   | Keywords                |        |                     |                               | Q | C | Ш | admin 🗸 👔 | • |
|---------------------------------------|-----------|--------------|-------------|----------------|-------------|-------------------|-------------------------|--------|---------------------|-------------------------------|---|---|---|-----------|---|
| номе                                  | GigaSh    | MRT Operat   | ions (GSOP) | GigaSMART (    | Groups      | Virtual Po        | rts NetFlow / IPFIX Ge  | x      | Session Det         | tails : 1/5/e1                |   |   |   | Close     | 1 |
| A Overview                            | SSL Pro   | ofiles       | Key Store   | Signing CA     | Trust Scor  | e Glo             | bal Defaults Network    | Access |                     |                               |   |   |   |           | Т |
| 🏷 Workflows<br>📥 Node Topology        | Inlin     | e SSL S      | ession S    | Statistics     |             |                   |                         |        | Counter Name        | Network Server                |   |   |   |           |   |
|                                       |           |              |             |                |             |                   |                         |        | Source IP           | 192.168.1.3                   |   |   |   |           |   |
| Ports                                 | ✓ Sum     | mary         |             |                |             |                   |                         |        | Destination IP      | 63.241.103.45                 |   |   |   |           |   |
| ዝ' Maps                               | GigaSMA   | RT           | GS Grou     | ip S           | SL Sessions | (Active/Tota      | al)                     | No     | Source Port         | 51554                         |   |   |   |           |   |
| 5 GigaSMART®                          |           |              |             | C              | ecrypted    | Non-<br>Decrypter | 1                       |        | Destination Port    | 443                           |   |   |   |           |   |
| 🍄 Inline Bypass                       | No Inline | SSL Session  | Summary.    |                |             |                   |                         |        | Protocol            | SSL outbound                  |   |   |   |           |   |
| SYSTEM                                | ✓ Sessi   | ion Statisti | cs          |                |             |                   |                         |        | TCP State           | Na:EST Nb:EST Ta:INIT Tb:INIT |   |   |   |           |   |
| Roles and Users                       | Number    | Interface    | Src IP      | Dst IP         | Src Port    | Dist Port         | SNI                     |        | Decryption          | NO                            |   |   |   |           |   |
| Settings                              | #1        | 1/5/e1       | 192.168.1.3 | 104.16.21.35   | 51558       | 443               | s7.addthis.com          |        | Error               | NO_ERR                        |   |   |   |           |   |
| SUPPORT                               | #2        | 1/5/e1       | 192.168.1.3 | 216.58.194.200 | 51559       | 443               | www.googletagmanager.co | m *.go | 55L State           | SSL_BYPASS                    |   |   |   |           |   |
| Get Started                           | #3        | 1/5/e1       | 192.168.1.3 | 104.16.21.35   | 51557       | 443               | s7.addthis.com          | *.adi  | C25 Status          | EST                           |   |   |   |           |   |
| About                                 | #4        | 1/5/e1       | 192.168.1.3 | 216.58.194.196 | 51549       | 443               | www.google.com          |        | S2C Status          | 551                           |   |   |   |           |   |
|                                       | #5        | 1/5/e1       | 192.168.1.3 | 10.115.1.130   | 49396       | 40004             |                         |        |                     |                               |   |   |   |           |   |
|                                       | #6        | 1/5/e1       | 192.168.1.3 | 216.52.31.83   | 51587       | 443               | cm.adgrx.com            |        | 1001 Status         | TOOL BYMAS                    |   |   |   |           |   |
|                                       | 47        | 1/5/e1       | 192.168.1.3 | 63.241.103.45  | 51554       | 443               | www.ansi.org            |        | Policy Verdict      | NO_DECRYPT                    |   |   |   |           |   |
| XXXX                                  | #8        | 1/5/e1       | 192.168.1.3 | 207.200.74.133 | 51581       | 443               | pixeLadvertising.com    | pixel  | Policy Match Fields | DOMAIN                        |   |   |   |           |   |
| K K K K K K K K K K K K K K K K K K K | #9        | 1/5/01       | 192.168.1.3 | 52.52.238.30   | 51574       | 443               | idsync.weborama.fr      |        | URL Category        |                               |   |   |   |           |   |
| 25.26.26                              | #10       | 1/5/01       | 192.168.1.3 | 05.241.103.45  | 51502       | 443               | www.ansi.org            |        | URL Filter Result   |                               |   |   |   |           |   |
|                                       | #11       | 1/5/e1       | 192.168.1.3 | 104.16.27.235  | 51560       | 443               | m.addthisedge.com       | *.adi  | Interface Pair      | Na/Nb                         |   |   |   |           | ÷ |

Figure 59 Viewing InlineSSL session detail statistics